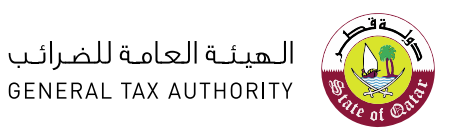

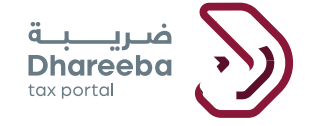

## دليل المستخدم لتقديم إقرار الضريبة على الأرباح الرأسمالية

بوابة ضريبة الإلكترونية

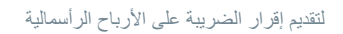

## جدول المحتويات

| 4  | .1 الهدف من هذا الدليل                                                              |
|----|-------------------------------------------------------------------------------------|
| 5  | خطوات تقديم إقرار الضريبة على الأرباح الرأسمالية                                    |
| 6  | 2.1 خطوات التي يتبعها المكلف غير المسجل لتقديم إقرار الضريبة على الأرباح الرأسمالية |
| 13 | 2.2خطوات التي يتبعها المكلف المسجل لتقديم إقرار الضريبة على الأرباح الرأسمالية      |
| 17 | 2.3 الخطوات المشتركة للمكلف المسجل والمكلف غير المسجل في ضريبة                      |
| 42 | 3 إخطارات إقرار الضريبة على الأرباح الرأسمالية                                      |
| 42 | 3.1إخطار الضريبة على الأرباح الرأسمالية                                             |
| 42 | 3.2كيفية الوصول إلى الإخطارات من بوابة المكلف                                       |

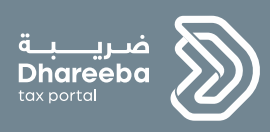

# 1 الهدف من هذا الدليل

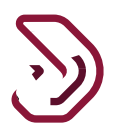

## 1. الهدف من هذا الدليل

الأرباح الرأسمالية: الأرباح التي يكتسبها المكلف من بيع أصوله الرأسمالية. يمكن أن تكون الأصول الرأسمالية الأسهم والسندات والمنازل والسيارات الخ.

**الضريبة على الأرباح الرأسمالية** : وحيث أن هناك مكاسب مالية من بيع أصول المكلف الرأسمالية ،يجب عليه دفع الضريبة لحكومة قطر بحيث تعرف الضريبة باسم ضريبة الأرباح الرأسمالية.

**إقرار الضريبة على الأرباح الرأسمالية : -** لدفع الضريبة لحكومة قطر على المكلفين المسجلين أو غير المسجلين أو غير المسجلين أن يقدموا إقرار ، وهذا العائد يعرف باسم الإقرار الضريبي لأرباح رأس المال.

عملية الإقرار الضريبي على الأرباح الرأسمالية مطلوبة من المكلفين المقيمين وغير المقيمين إذا قاموا بيبيع أصولهم الرأسمالية.

الهدف من هذا الدليل هو شرح كيفية تقديم ملف ضريبة الأرباح الرأسمالية من المكلف المسجل والغير مسجل في نظام ضريبة.

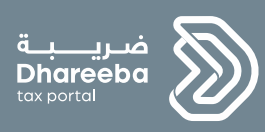

# 2 خطوات تقديم إقرار الضريبة على الأرباح الرأسمالية

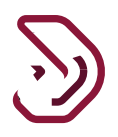

خطوات تقديم إقرار الضريبة على الأرباح الرأسمالية.

2.1 خطوات التي يتبعها المكلف غير المسجل لتقديم إقرار الضريبة على الأرباح الرأسمالية
 الخطوة 1: تسجيل الدخول إلى بوابة ضريبة

يجب على المكلف تسجيل الدخول إلى ضريبة ثم يتم توجيهه إلى بوابة التوثيق الوطني حيث يجب عليه تسجيل الدخول بإستخدام الهوية القطرية أو البريد الإلكتروني وكلمة المرور ، كما هو موضح في الشاشة أدناه:

| 🖲 English 🛛                              | ـــِــة<br>Dhar ما هو نظام ضربية سيزات ضربية أخبار ضربية الأنظمة الساعدة e <sup>6</sup> الدفول<br>tox.port | فىرى-<br>eeba             |
|------------------------------------------|----------------------------------------------------------------------------------------------------|---------------------------|
| •••                                      | رقمية متكاملة<br>لمعاملات الضريبية<br>ولة قطر                                                              | منصة<br>لإدارة ا<br>في در |
| _                                        |                                                                                                    |                           |
| التوثيق الوطني<br>National Authenticatio | نظام ا<br>n System                                                                                         | توثيري<br>TAWTHEEQ        |
|                                          | Authenticate                                                                                               |                           |
|                                          | L Username & Password Authentication III Smart Card authentication                                         |                           |
|                                          | Username 27363402870 Login with Smartcard                                                                  |                           |
|                                          | Password Smartcard FAQs                                                                                    |                           |
|                                          | Continue<br>Forest ways possiver!                                                                          |                           |
|                                          | Create new account                                                                                         |                           |
|                                          | Cancel                                                                                                    |                           |
|                                          |                                                                                                    |                           |

تقديم إقرار الضريبة على الأرباح الرأسمالية

6

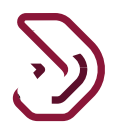

الخطوة 2: الشاشة الرئيسية عند النقر على زر "استمرار" ، سيتم إعادة توجيه المكلف إلى بوابة المكلفين حيث يجب عليه النقر على لوحة "خدمات أخرى."

| 🕚 🖂 الإسم; صدر محمد 😭   🛞 الآسم; صدر محمد 🕅 |                   | Dhareeba<br>tot. serter |  |
|---------------------------------------------|-------------------|-------------------------|--|
|                                             |                   |                         |  |
|                                             | خدمات أخرى        | التسجيل                 |  |
|                                             | c <sup>30</sup> ← | ć <sup>se</sup> ←       |  |
|                                             | •                 |                         |  |
|                                             |                   |                         |  |
|                                             |                   |                         |  |
|                                             |                   |                         |  |
|                                             |                   |                         |  |
|                                             |                   |                         |  |

ينتقل المكلف إلى شاشة "خدمات أخرى" حيث يجب عليه النقر على لوحة "ضريبة الأرباح الرأسمالية."

| لايسم: ڪ 🌔 🕞 🖳 (               | 8   English 🚱          |                            | فىرىيەت<br>Dhareeba<br>taxportal  |
|--------------------------------|------------------------|----------------------------|-----------------------------------|
| حمر<br>کشف الاستقطاع من المنبع | البِحْطار بِعقد        | <b>ن</b> هاداتي            | ل<br>إخطاراتي                     |
| القتح                          | ← افتح                 | ، عرض                      | ، عرض                             |
|                                | طلب شهادة إقامة ضريبية | طلب إجراء الاتفاق المتبادل | الضريبة على الأرباح<br>الرأسمالية |
|                                | ← افتح                 | + اقع                      | افتح                              |
|                                |                        | <u> </u>                   |                                   |

تقديم إقرار الضريبة على الأرباح الرأسمالية

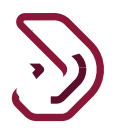

#### الخطوة 3: التعليمات

ينتقل المكلف إلى شاشة التعليمات، يقوم بقراءة التعليمات جيدا، حقل عملة المعاملة سيتم إفتراض عملة المعاملة بالريال القطري، إذا كان المكلف يخضع للنظام الضريبي الخاص بالغاز والبترول سيكون له الإختيار مابين الريال القطري أو الدولار الأمريكي من القائمة المنسدلة.

| 🕛   🛱   🍙 Sparsh Tyagi الإسم: الإسمى English 🚱 | مريب<br>Dhareeba<br>tox portoi                                                                |
|------------------------------------------------|-----------------------------------------------------------------------------------------------|
|                                                | تعليمات للبائع                                                                                |
|                                                | يرجى قراءة وفهم هذه التعليمات قبل البدء في تقديم إقرار الضريبة على الأرباح الراسمالية         |
|                                                | <ul> <li>يرجى التأكد من تقديمكم معلومات دقيقة.</li> </ul>                                     |
|                                                | <ul> <li>إن المعلومات المقدمة في إقراركم ستعامل بمنتهى السرية.</li> </ul>                     |
|                                                | <ul> <li>إن تقديم معلومات خاطئة أو مضللة للهيئة العامة للضرائب يعد مخالفا للقانون.</li> </ul> |
|                                                | عملة المعاملة*                                                                                |
|                                                | ريال قطري                                                                                     |
|                                                |                                                                                               |
|                                                |                                                                                               |
|                                                |                                                                                               |
|                                                |                                                                                               |
|                                                |                                                                                               |
|                                                |                                                                                               |
| ابدأ القن ◄                                    | ◄ رجوع                                                                                        |

#### الخطوة 4: معلومات المكلف

تظهر شاشة معلومات المكلف فقط للمكلف غير المسجل.

- للأفراد المقيمين

يجب على المكلف تحديد حالة الإقامة ك"شخص طبيعي مقيم" ثم يقوم بتعبئة التفاصيل.

8

تقديم إقرار الضريبة على الأرباح الرأسمالية

|                         |                 | ىدىد                       | 📘 إقرار - ج | ىرأسمالية:         | ، إقرار الضريبة على الأرباح ال |
|-------------------------|-----------------|----------------------------|-------------|--------------------|--------------------------------|
| تصريح بصحة<br>المعلومات | 5 تفاصيل السداد | معلومات إضافية             | 3 الملخص    | 2 معلومات المعاملة | 1 معلومات المكلف               |
|                         | رقم الهاتف      | رقم الجوال*                |             | بلد الإقامة*       | حالة الإقامة*                  |
| + ~                     | + ~             |                            | $\sim$      | 🗸 يرجى التحديد     | يرجى التحديد                   |
|                         |                 | عنوان البريد الإلكتروني*   | *           | رقم المستند 🚺      | نوع المستند 🌔 *                |
|                         |                 |                            |             | ~                  | يرجى التحديد                   |
| طابق رقم المكتب         | المبنى* ١١      | المنطقة* الشارع*           |             |                    |                                |
|                         |                 |                            |             |                    |                                |
| البلد*                  | المدينة         | صندوق البريد الرمز البريدي |             |                    |                                |
| قطر 🗸                   |                 |                            |             |                    |                                |
|                         |                 |                            |             |                    |                                |

- للأفراد غير المقيمين

يجب على المكلف إختيار حالة الإقامة ك "شخص طبيعي غير مقيم" ثم يقوم بتعبئة التفاصيل.

|                               | -                | :                            |                   |               |        |            |         |                           |
|-------------------------------|------------------|------------------------------|-------------------|---------------|--------|------------|---------|---------------------------|
| 1 معلومات المكلف              | 2 معلومات المعاه | لمعاملة 3 الملخص             | 4 معلو            | ومات إضافية   | 5 تفاد | عيل السداد | 6       | صريح بصحة<br>لمعلومات     |
| الة الإقامة*                  | بلد الإقام       | لإقامة*                      | رقم الجوال*       |               |        | رقم الهاتف |         |                           |
| شخص طبيعي غير مقيم            | 🗸 يرجى التد      | ى التحديد. 🗸                 | 5672999087        | ✓ 374         | +      | 999982001  |         | <ul> <li>✓ 374</li> </ul> |
| وع المستند 🚺 *                | رقم المس         | المستند 🚺 *                  | عنوان البريد الإل | لکتروني*      |        |            |         |                           |
| جواز السفر                    | 000400           | 2850004                      | ss@gmail.com      | Spa-s         |        |            |         |                           |
| لد الإصدار*                   |                  |                              | المنطقة* الش      | ىارع*         | المبنى | *          | الطابق  | رقم المكتب                |
| أرمينيا                       | $\sim$           |                              | 24 22             | 12            | 15     |            | 3       | 22                        |
| لاسم الأول باللغة الإنجليزية* | * الاسم الأ      | ىم الأخير باللغة الإنجليزية* | صندوق البريد      | الرمز البريدي | المد   | ينة        | البلد*  |                           |
| sparsh                        | Tyagi            | Ту                           | 225               | 12122         | nia    | Arme       | أرمينيا | ~                         |
| لاسم الأول باللغة العربية*    | الاسم الأ        | ىم الأخير باللغة العربية*    |                   |               |        |            |         |                           |
| سبارش                         | تياغي            | غي                           |                   |               |        |            |         |                           |

تقديم إقرار الضريبة على الأرباح الرأسمالية

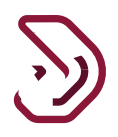

شخص معنوي غير مقيم:

يجب على المكلف إختيار حالة الإقامة ك "شخص معنوي غير مقيم" ثم يجب عليه تعبئة التفاصيل.

|                      |                 |                 |                 | جديد           | 📘 إقرار - •   | 3               | ار الضريبة على الأرباح الرأسمالية: |
|----------------------|-----------------|-----------------|-----------------|----------------|---------------|-----------------|------------------------------------|
| صريح بصحة<br>معلومات | ы<br>П <b>б</b> | 5 تفاصيل السداد | علومات إضافية   |                | 3 الملخص      | علومات المعاملة | معلومات المكلف                     |
|                      |                 | رقم الهاتف      |                 | رقم الجوال*    |               | بلد الإقامة*    | الإقامة*                           |
| + 🗸 93               |                 | 1234567 + 🗸     | 93              | 239894342      | ~             | أفغانستان       | خص معنوي غير مقيم 🗸 🗸              |
|                      |                 |                 | الإلكتروني*     | عنوان البريد ا | *(            | رقم المستند 🚯   | المستند 🕦 *                        |
|                      |                 |                 | Sp_t@           | yahoo.com      |               | 589200188       | عرف الضريبي في بلدك 🛛 🗸            |
| رقم المكتب           | الطابق          | المبنى*         | لىشارع*         | المنطقة* اا    |               |                 | لإصدار*                            |
| 22                   | 3               | 44              | 133             | 12             |               |                 | غانستان 🗸                          |
|                      | البلد*          | المدينة         | د الرمز البريدي | صندوق البريد   | للغة العربية* | اسم المنشأة با  | م المنشأة باللغة الانجليزية*       |
| ستان 🗸               | أفغاني          | Afghanistan     | 432             | 123            |               | جي بي أر        | G                                  |

- الشخص المعنى بالتواصل في المنشأة

تظهر شاشة "الشخص المعني بالتوصل في المنشأة" للمكلف غير المسجل، بعد النقر على زر "إستمر ار". يجب على المكلف تعبئة التفاصيل لنوع المستند (الهوية القطريه أوجواز السفر) أو يمكن تحديد خانة الاختيار ل " هل أنت نفس الشخص المعني بالتواصل فيما يتعلق بالشؤون الضريبية "؟

عند تحديد مربع الاختيار "هل أنت نفس الشخص المعني بالتواصل فيما يتعلق بالشؤون الضريبية؟" ،سيتم تعبئة التفاصيل تلقائيا ماعدا المسمى الوظيفي.

تقديم إقرار الضريبة على الأرباح الرأسمالية

| <b>0</b>    | <b>⑮</b>   佘 Spa   | rsh Tyagi :الإسم | 8   Eng | glish 🔇                 |                         |                             | ضريبة<br>Dhareeba<br>taxportoi      |
|-------------|--------------------|------------------|---------|-------------------------|-------------------------|-----------------------------|-------------------------------------|
|             |                    |                  |         | ديد                     | ן قرار - جد             | مالية:                      | رقم إقرار الضريبة على الأرباح الرأس |
| بصحة<br>بات | تصريح ب<br>المعلوم | تفاصيل السداد    | 5       | معلومات إضافية          | 3 الملخص                | 2 معلومات المعاملة          | 1 معلومات المكلف                    |
|             |                    |                  |         |                         | في المنشأة              | ې بالتواصل ذ                | الشخص المعنر                        |
|             |                    |                  |         |                         | <br>ق بالشؤون الضريبية؟ | ۔<br>عني بالتواصل فيما يتعا | ۔<br>🗸 هل أنت نفس الشخص الم         |
|             |                    | الرقم            |         | نوع المستند             | للغة الإنجليزية         | الاسم الأخير بال            | الاسم الأول باللغة الإنجليزية       |
|             | 2                  | 26272000002      | $\sim$  | البطاقة الشخصية         |                         | Tyagi                       | Sparsh                              |
|             |                    | الجنسية          |         | بلد الإصدار             | للغة العربية            | الاسم الأخير بال            | الاسم الأول باللغة العربية          |
| $\sim$      |                    | قطر              | $\sim$  | قطر                     |                         | Tyagi                       | Sparsh                              |
|             |                    | تاريخ الانتهاء   |         | تاريخ الإصدار           |                         |                             | المسمى الوظيفي*                     |
|             |                    | 31/12/9999       |         | 11/03/2020              |                         |                             |                                     |
|             |                    |                  |         | عنوان البريد الإلكتروني |                         | رقم الهاتف                  | رقم الجوال                          |
| مرار ∢      | كمسودة استه        | حفظ              |         |                         |                         | 9%                          | ♦ رجوع                              |

## تعبئة التفاصيل عند إختيار نوع المستند "البطاقة القطرية"

| () 🔓 🔒 🍙 Sparsh Tyao             | gi :بسم: ig | English 🔇               |                                              |                                            | فــريــــبـة<br>Dhareeba<br>tax portal |
|----------------------------------|-------------|-------------------------|----------------------------------------------|--------------------------------------------|----------------------------------------|
|                                  |             | ىدىد                    | ا إقرار - ج                                  | الرأسمالية:                                | رقم إقرار الضريبة على الأرباح ا        |
| السداد 6 تصريح بصحة<br>المعلومات | 5 تفاصيل    | معلومات إضافية          | باملة 3 الملخص                               | 2 معلومات المع                             | 1 معلومات المكلف                       |
|                                  |             |                         | سل في المنشأة<br>يما يتعلق بالشؤون الضريبية؟ | <b>عني بالتواص</b><br>س المعني بالتواصل في | الىشىخص المع<br>مل أنت نفس الشخم       |
|                                  | الرقم       | نوع المستند             | لأخير باللغة الإنجليزية                      | زية الاسم ا                                | الاسم الأول باللغة الإنجليز            |
|                                  | ~           | البطاقة الشخصية         |                                              |                                            |                                        |
| ية                               | الجنس       | بلد الإصدار             | لأخير باللغة العربية                         | الاسم ا                                    | الاسم الأول باللغة العربية             |
| التحديد 🗸                        | ىرچى 🗸      | قطر                     |                                              |                                            |                                        |
| لانتهاء                          | تاريخ ا     |                         |                                              |                                            | المسمى الوظيفي*                        |
| DD/MM/                           | YYYY        |                         |                                              |                                            |                                        |
|                                  |             | عنوان البريد الإلكتروني | اتف                                          | رقم الھ                                    | رقم الجوال                             |
| حفظ كمسودة استمرار ٢             |             |                         |                                              | 9%                                         | ◄ رجوع                                 |

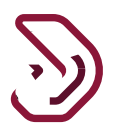

تعبئة التفاصيل عند إختيار نوع المستند "جواز السفر"

| فىرىيە ق<br>Dhareeba<br>tax portai |                                              | English 🚱               | ) Sparsh Tyagi :الإسم | 0                         |
|------------------------------------|----------------------------------------------|-------------------------|-----------------------|---------------------------|
| فم إقرار الضريبة على الأرباح الرأس | بالية:                                       | ديد                     |                       |                           |
| 1 معلومات المكلف                   | معلومات المعاملة                             | معلومات إضافية          | 5 تفاصيل السداد       | 6 تصريح بصحة<br>المعلومات |
| الشخص المعنى                       | بالتواصل في المنش                            |                         |                       |                           |
| ••<br>هل أنت نفس الشخص الم         | ••<br>ىني بالتواصل فيما يتعلق بالشؤون الضريب |                         |                       |                           |
| الاسم الأول باللغة الإنجليزية      | الاسم الأخير باللغة الإنجليزية               | نوع المستند             | الرقم                 |                           |
|                                    |                                              | جواز السقر              | ~                     |                           |
| الاسم الأول باللغة العربية         | الاسم الأخير باللغة العربية                  | بلد الإصدار             | الجنسية               |                           |
|                                    |                                              | يرجى التحديد            | یرجی التحدید          | $\sim$                    |
| المسمى الوظيفي*                    |                                              | تاريخ الإصدار           | تاريخ الانتهاء        |                           |
|                                    |                                              | DD/MM/YYYY              | DD/MM/YYYY            |                           |
| رقم الجوال                         | رقم الهاتف                                   | عنوان البريد الإلكتروني |                       |                           |
| ا رجوع                             | 9%                                           |                         | حفظ كمسود             | ة استمرار ۲               |

للمتابعة يقوم المكلف بالنقر على زر "إستمرار".

تقديم إقرار الضريبة على الأرباح الرأسمالية

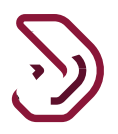

## 2.2 خطوات التي يتبعها المكلف المسجل لتقديم إقرار الضريبة على الأرباح الرأسمالية

الخطوة 1: تسجيل الدخول

يجب على المكلف تسجيل الدخول في بوابة ضريبة حيث يتم توجيهه تلقائيا إلى بوابة التوثيق الوطني . يجب على المكلف تسجيل الدخول من خلال بطاقة شخصية أو عنوان البريد الإلكتروني وكلمة المرور المرتبطة به ، كما هو موضح في الشاشة أدناه:

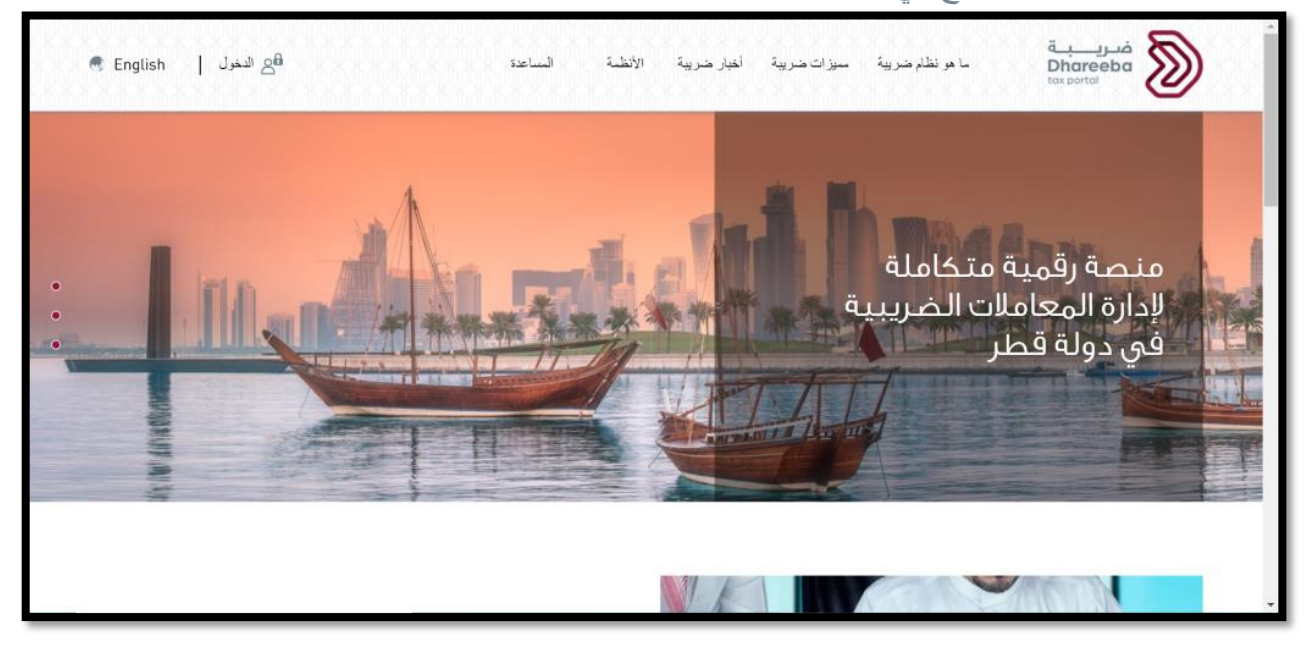

| التوثيق الوطني<br>National Authenticatior | نظام<br>System                                                        |                            | توثيق<br>TAWTHEEQ |
|-------------------------------------------|-----------------------------------------------------------------------|----------------------------|-------------------|
|                                           | Authenticate  Username & Password Authentication Username 26863401706 | Esmart Card authentication |                   |
|                                           | Password Continue Forgot your password? Create new account            | Smartcard FAQs             |                   |
|                                           | Cancel<br>© 2020 Covernment of Qatar                                  |                            |                   |

تقديم إقرار الضريبة على الأرباح الرأسمالية

13

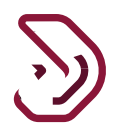

### الخطوة 2: لوحة المعلومات

بعد النقر على زر "إستمرار"، يتم توجيه المكلف إلى بوابته حيث يقوم بالنقر على"الإقرارات/ الكشوف الضريبية".

| ୰ ⊘│≇፤║咯│ ⋒₅₀₀₀₀₀             | فتریب به<br>Dhareeba<br>tox portal                  |                                                                    |                                  |
|-------------------------------|-----------------------------------------------------|--------------------------------------------------------------------|----------------------------------|
| رات التقارير 🔄 خدمات المكلفين | 🖂 الطلبات 🐴 الإخطار                                 | الضريبية 🔒 السداد/الاسترداد                                        | 🙈 الرئيسية 🖹 الإقرارات/الكشوف ا  |
|                               |                                                     |                                                                    | الرئيسية                         |
| علفي الشخصي<br>ملفي الشخصي    | تسجيل حساب اودوو الخاص بي<br>افتح                   | ن المعاداتي<br>هماداتي<br>عرض                                      | اشعاراتي<br>1                    |
|                               | المراسلات الواردة والصادرة<br>للميئة العامة للضرائب | ادارة الممثل الضريبي للمكلف<br>ج تعبين 8 <sup>×</sup> الفاء ارتباط | ادارة الموظفين<br>بدارة الموظفين |

ينتقل المكلف إلى شاشة "الإلتز امات/الكشوف الضريبية "حيث هناك خيارين لتقديم إقرار "ضريبة الأرباح الرأسمالية".

بالنقر على زر "عرض" من لوحة "التزمات التقديم"

| ୰ ⊘  ‡∎    ⊑     | <b>公</b>   命 500001099 |                                           | فتریبة<br>Dhareeba<br>tox portal | 222<br>2222<br>2222   |                                 |     |
|------------------|------------------------|-------------------------------------------|----------------------------------|-----------------------|---------------------------------|-----|
| 📭 خدمات المكلفين | رات <b>ا</b> التقارير  | طلبات 🖹 الإخطا                            | اد/الاسترداد 🖂 ال                | ىرىبىة 🔒 السد         | الرئيسية 😤 الإقرارات/الكشوف الض | ı 🏠 |
|                  |                        |                                           |                                  |                       | الإقرارات/الكشوف الضريبية       |     |
|                  |                        | مراجع من المنبع<br>من الاستقطاع من المنبع | لرأسمالية كشذ                    | الضريبة على الأرباح ا | التزامات التقديم                |     |
|                  |                        | نشاء 💿 عرض                                | ، عرض 📎 ا                        | انشاء 🖉               | ، عرض                           |     |
|                  |                        |                                           |                                  |                       |                                 |     |
|                  |                        |                                           |                                  |                       |                                 |     |
|                  |                        |                                           |                                  |                       |                                 |     |

تقديم إقرار الضريبة على الأرباح الرأسمالية

بعد النقر على زر "عرض" على لوحة "التزمات التقديم"، تظهر للمكلف شاشة " التزمات التقديم "حيث يقوم بالنقر على زر التعديل "الضريبة على الأرباح الرأسمالية".

|   | ୰│₽2│⋒             | م: DilipArabic JainArabic<br>، الضريبي: 5000017558 | البس<br>الرقم 🛛 🖉                           |            |            |                                   | ضريـــــة<br>Dhareeba<br>tox portol |  |
|---|--------------------|----------------------------------------------------|---------------------------------------------|------------|------------|-----------------------------------|-------------------------------------|--|
|   | 5 × 5              | مسدد (                                             | تمت المعالجة                                | 18/08/2020 |            | الضريبة على الأرباح<br>الرأسمالية | 70000000826                         |  |
|   | 5 × 🗟              | مسدد                                               | تمت المعالجة                                | 17/08/2020 |            | الضريبة على الأرباح<br>الرأسمالية | 70000000797                         |  |
|   | 5 × 5              | مسدد                                               | التقديم مطلوب                               | 15/08/2020 | يوليو 2020 | ضريبة الاستقطاع من<br>المنبع      | 10000015432                         |  |
|   | 5 × 🗟              | مسدد                                               | التقديم مطلوب                               | 11/08/2020 |            | الضريبة على الأرباح<br>الرأسمالية | 70000000508                         |  |
|   | 5 × 🗟              | مسدد                                               | تمت المعالجة                                | 11/08/2020 |            | الضريبة على الأرباح<br>الرأسمالية | 70000000513                         |  |
|   | 5 × 🗟              | مسدد                                               | تمت المعالجة                                | 10/08/2020 |            | الضريبة على الأرباح<br>الرأسمالية | 70000000409                         |  |
|   | 5 × 6              | )                                                  | تمت المعالجة                                | 15/07/2020 | يونيو 2020 | ضريبة الاستقطاع من<br>المنبع      | 10000015622                         |  |
|   | ∂ × €              | مسدد [                                             | التقديم مطلوب                               | 15/06/2020 | مايو 2020  | ضريبة الاستقطاع من<br>المنبع      | 100000015621                        |  |
| [ | الأرباح الراسمالية | ◄ إقرار الضريبة على                                | <ul> <li>كشف الاستقطاع من المنبع</li> </ul> | ]          |            |                                   | ◄ اجوع                              |  |

بالنقر على زر "إنشاء" من لوحة "الضريبة على الأرباح الرأسمالية"

| Ů ⊙   ☶    聲   இ ₅₀₀₀₀₀    | chandane الإسم: English 🚱   English 🚱 | فرریبة<br>Dhareeba<br>tox cortoi                           |
|----------------------------|---------------------------------------|------------------------------------------------------------|
| التقارير. 😰 خدمات المكلفين | المثليات المجمع الإحمائرات            | الرئيسية 🔄 الإقرار ات/المحتوف المغيرينية 👌 المداد/لاستوداد |
|                            |                                       | الرئيسية                                                   |
|                            | مربع من المنبع عن المنبع              | التزامات التقديم<br>التزامات التقديم                       |
|                            | ¶ انشاء ©عرش                          | کرمن کا پشاہ کرمن                                          |
|                            |                                       |                                                            |
|                            |                                       |                                                            |
|                            |                                       |                                                            |
|                            |                                       |                                                            |
|                            |                                       |                                                            |

تقديم إقرار الضريبة على الأرباح الرأسمالية

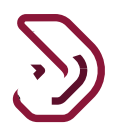

**الخطوة 3: التعليمات** المكلف الذي لديه نشاط ليس مرتبط ب "ا**لنفط والغاز**"

بعد النقر على زر "إنشاء" على لوحة "إقرار ضريبة على الأرباح الرأسمالية ، ينتقل المكلف إلى شاشة "التعليمات" ويقوم بقراءة جميع التعليمات ومن ثم النقر على زر "إبدأ الآن".

المكلف الذي لديه نشاط مسجل مرتبط ب "النفط والغاز"

بعد النقر على زر "إنشاء" على لوحة " إقرار ضريبة على الأرباح الرأسمالية "، ينتقل المكلف إلى شاشة "التعليمات" ويقوم بقراءة جميع التعليمات ومن ثم يقوم بتحديد عملة المعاملة من القائمة المنسدلة من "ريال قطري" و "دولار أمريكي" ومن ثم النقر على زر "إبدأ الأن".

| 🕑 📴 🍙 DilipArabic JainArabic: البسم: DilipArabic JainArabic البسم: BilipArabic JainArabic البرقم الضريبي: BilipArabic JainArabic 🚱 | منريبة<br>Dhareeba<br>tox portal                                                              |
|----------------------------------------------------------------------------------------------------|-----------------------------------------------------------------------------------------------|
|                                                                                                    | تعليمات للبائع                                                                                |
|                                                                                                    | يرجى قراءة وفهم هذه التعليمات قبل البدء في تقديم إقرار الضريبة على الأرباح الراسمالية         |
|                                                                                                    | <ul> <li>يرجى التأكد من تقديمكم معلومات دقيقة.</li> </ul>                                     |
|                                                                                                    | <ul> <li>إن المعلومات المقدمة في إقراركم ستعامل بمنتهى السرية.</li> </ul>                     |
|                                                                                                    | <ul> <li>إن تقديم معلومات خاطئة أو مضللة للهيئة العامة للضرائب يعد مخالفا للقانون.</li> </ul> |
|                                                                                                    | عملة المعاملة* ()<br>ريال قطري                                                                |
|                                                                                                    |                                                                                               |
|                                                                                                    |                                                                                               |
|                                                                                                    |                                                                                               |
| ابدأ الآن 🕨                                                                                                    | ا دجوع                                                                                        |

16

تقديم إقرار الضريبة على الأرباح الرأسمالية

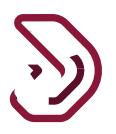

## 2.3 الخطوات المشتركة للمكلف المسجل والمكلف غير المسجل في ضريبة

#### الخطوة 1: معلومات المعاملات

ينتقل المكلف إلى شاشة "معلومات المعاملات" حيث يقوم بالنقر على زر "إضافة معاملات".

| ) الإسم:<br>الرقم الضرير | English  | n 🚱     |                  |        |              | فـريـــبـة<br>Dhareeba<br>tax portal |
|--------------------------|----------|---------|------------------|--------|--------------|--------------------------------------|
|                          |          |         | ןقرار - جديد 📔   |        | رأسمالية:    | نم إقرار الضريبة على الأرباح الر     |
| صيل السداد               | ل تفاصيا | ā       | 3 معلومات إضافيا | غص     | 2 الملة      | 1 معلومات المعاملة                   |
|                          |          |         |                  |        | فاملة        | معلومات المع                         |
| سويات                    | التسور   | التكلفة | قيمة التصرف      | العملة | تاريخ التصرف | نوع الأصل                            |
|                          |          | ت       | لا توجد بيانا،   |        |              |                                      |
|                          |          |         |                  |        |              |                                      |
|                          |          |         |                  |        |              |                                      |
|                          |          |         |                  |        |              |                                      |
|                          |          |         |                  |        |              |                                      |
|                          |          |         |                  |        | 0%           | ◄ رجوع                               |

### الخطوة 2: تفاصيل المشتري

بعد النقر على زر "إضافة معاملات" ، تظهر شاشة "تفاصيل المشتري" حيث يقوم المكلف بالنقر على زر "إضافة مشتري".

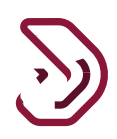

| U   🛱   🄝 5000         | الإسم:<br>Eng   & الرقم الضريبي: 2000331 | lish 🚱         |             |             | فىرىيىيە<br>Dhareeba<br>tax portol | )  |
|------------------------|------------------------------------------|----------------|-------------|-------------|------------------------------------|----|
|                        |                                          | جديد           | ן قرار -    | رأسمالية:   | م إقرار الضريبة على الأرباح ال     | رق |
| 5 تصريح بصحة المعلومات | 4 تفاصيل السداد                          | ن إضافية       | علومان      | 2 الملخص    | 1 معلومات المعاملة                 |    |
|                        |                                          |                |             | شتري        | تفاصيل الم                         |    |
| إجراءات                | عنوان البريد الإلكتروني                  | رقم الهاتف     | رقم المستند | نوع المستند | اسم المشتري                        | 1  |
|                        |                                          | لا توجد بیانات | í           |             |                                    | 2  |
| 🕒 إضافة مشتري          |                                          |                |             |             |                                    |    |
|                        |                                          |                |             |             |                                    |    |
|                        |                                          |                |             |             |                                    |    |
|                        |                                          |                |             |             |                                    |    |
| <br>                   |                                          |                |             |             |                                    |    |
| استمرار 🕨              |                                          |                |             | 0%          | ◄ اخوع                             |    |

## يقوم المكلف بإختيار "نعم" أو "لا" للسؤال "هل المشتري مسجل في دولة قطر"

| 也 坚  渝 50000033        | الإسم:<br>English ( الرقم الضريبي: 1 | Ð                |                    | ضريبة<br>Dhareeba<br>tox portal     |
|------------------------|--------------------------------------|------------------|--------------------|-------------------------------------|
|                        |                                      | ן מֿرור - جديد 📮 | سمالية:            | رقم إقرار الضريبة على الأرباح الرأر |
| 5 تصريح بصحة المعلومات | تفاصيل السداد                        | علومات إضافية    | 2 الملخص           | 1 معلومات المعاملة                  |
|                        |                                      | O π              | <b>قطر؟* (</b> نعم | هل المشتري مسجل في دولة             |
|                        |                                      |                  |                    |                                     |
|                        |                                      |                  |                    |                                     |
|                        |                                      |                  |                    |                                     |
|                        |                                      |                  |                    |                                     |
|                        |                                      |                  |                    |                                     |
|                        |                                      |                  |                    |                                     |
| حفظ ٢                  |                                      |                  | 0%                 | ◄ رجوع                              |

تقديم إقرار الضريبة على الأرباح الرأسمالية

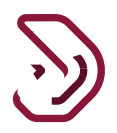

إذا كان المشتري مسجل في دولة قطر

يختار المكلف "نعم"

• يقوم بإختيار نوع المستند "رقم التعريف الضريبي" من القائمة المنسدلة ويقوم بإدخال "رقم المستند" .

|                |         |              |                          | ן מֿرור - جديد 📘 |                 | إقرار الضريبة على الأرباح الرأسمالية: |
|----------------|---------|--------------|--------------------------|------------------|-----------------|---------------------------------------|
| بصحة المعلومات | 5 تصريح | يل السداد    | قاص                      | 3 معلومات إضافية | 2 الملخص        | 1 معلومات المعاملة                    |
|                |         |              |                          |                  | 💿 نعم 🔿 لا      | مل المشتري مسجل في دولة قطر؟*         |
|                |         | رقم الهاتف   | ، الجوال*                | رقم              | رقم المستند 🚺 * | وع المستند 🚺 *                        |
| + ~            |         | 89284242 + 🗸 |                          |                  | 500000331       | رقم التعريف الضريبي 🗸                 |
|                |         |              | ان البريد الإلكتروني*    | عنوا             |                 | عالة الإقامة                          |
|                |         |              | adi@gmailc.o             | m                |                 | مقيم                                  |
| رقم المكتب     | الطابق  | المبنى*      | نطقة* الشارع*            | المذ             | الاسم الاخير    | لاسم الاول                            |
|                |         |              | يييىي F                  | FG               |                 |                                       |
| •              | البلد   | المدينة      | دوق البريد الرمز البريدي | صنر              |                 |                                       |
|                | hā      | الذور - س    |                          |                  |                 |                                       |

 لنوع المستند " السجل التجاري" يقوم المكلف بإدخال "رقم السجل التجاري" حيث يتم تعبئة بقية الحقول تلقائيا ومن ثم النقر على زر "حفظ"

| ن. (0) 🖓 🖒 🕲 نوا       | الإسم:<br>English 🚱   English 🚱 |                  |                 | مَـرِيـــِة<br>Dhareeba<br>tox portei     |
|------------------------|---------------------------------|------------------|-----------------|-------------------------------------------|
|                        |                                 | 📘 إقرار - جديد   |                 | رقم إقرار الضريبة على الأرباح الرأسمالية: |
| 5 تصريح بصحة المعلومات | تفاصيل السداد                   | 3 معلومات إضافية | 2 الملخص        | معلومات المعاملة                          |
|                        |                                 |                  | نعم 🔿 لا        | هل المشتري مسجل في دولة قطر؟*             |
|                        |                                 |                  | رقم المستند 🕕 * | نوع المستند 🚺 *                           |
|                        |                                 |                  |                 | رقم السجل التجاري القطري 🧹                |
|                        |                                 |                  |                 |                                           |
|                        |                                 |                  |                 |                                           |
|                        |                                 |                  |                 |                                           |
|                        |                                 |                  |                 |                                           |
| <br>حفظ ◄              |                                 |                  | 0'              | ♦ انجوع                                   |

تقديم إقرار الضريبة على الأرباح الرأسمالية

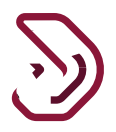

إذا كان المشتري غير مسجل في دولة قطر:

بعد تحديد زر الاختيار ب "لا"، يجب على المكلف تحديد نوع المستند من القائمة المنسدلة "البطاقة الشخصية" أو "جواز السفر" أو "الرقم الضريبي خارج الدولة".

|                        |                         | 量 إقرار - جديد | الية:               | إقرار الضريبة على الأرباح الرأسم |
|------------------------|-------------------------|----------------|---------------------|----------------------------------|
| 5 تصريح بصحة المعلومات | فاصيل السداد            | علومات إضافية  | 2 الملخص            | 1 معلومات المعاملة               |
|                        |                         | لا             | <b>ر؟* ()</b> نعم 🔹 | ىل المشتري مسجل في دولة قط       |
| الهاتف                 | رقم                     | رقم الجوال*    | رقم المستند 🚺 *     | وع المستند 🚺 *                   |
| + ~                    | + ~                     |                | ~                   | يرجى التحديد                     |
|                        | لإلكتروني*              | عنوان البريد ا |                     |                                  |
| الطابق رقم المكتب      | شارع* المبنى*           | المنطقة* ال    |                     |                                  |
|                        |                         |                |                     |                                  |
| البلد*                 | . الرمز البريدي المدينة | صندوق البريد   |                     |                                  |
| N                      |                         |                |                     |                                  |

• عندما يكون نوع المستند "البطاقة الشخصية"

بعد اختيار نوع المعرف على أنه "البطاقة الشخصية "يجب على المكلف تعبئة التفاصيل في الشاشة أدناه .

| $\mathbf{\nabla}$ |   |
|-------------------|---|
|                   | ソ |

| س يې 🖒 💆 🗠 🖒 کې يې د   | الإسم:<br>English 🚱   لارقم الذ |                  |                 | فريــــبـة<br>Dhareeba<br>tax portai      |
|------------------------|---------------------------------|------------------|-----------------|-------------------------------------------|
|                        |                                 | 📘 إقرار - جديد   |                 | رقم إقرار الضريبة على الأرباح الرأسمالية: |
| 5 تصريح بصحة المعلومات | ل تفاصيل السداد                 | 3 معلومات إضافية | 2 الملخص        | 1 معلومات المعاملة                        |
|                        |                                 |                  | نعم 🜔 لا        | هل المشتري مسجل في دولة قطر؟*             |
| رقم الهاتف             | وال*                            | رقم الجو         | رقم المستند 👔 * | نوع المستند 🚺 *                           |
| + 🗸 354 77747762542424 | + ~ 354 3877288773              | 373737           | 285100000       | البطاقة الشخصية                           |
|                        | ببريد الإلكتروني*               | عنوان ال         | الاسم الاخير    | الاسم الاول                               |
|                        | Spar_t@yaho                     | io.com           | تاجي            | سبارش                                     |
| * الطابق رقم المكتب    | ة الشارع* المبنى                | المنطقة          |                 |                                           |
| 2 55                   | 45 23                           | 12               |                 |                                           |
| لمدينة البلد*          | البريد الرمز البريدي ا          | صندوق            |                 |                                           |
| اَيسلندا V Island      | 2344                            | 22111            |                 |                                           |
| حفظ ◄                  |                                 |                  | 0%              | ♦ (جوع                                    |

عندما يكون نوع المعرف "رقم جواز السفر"

بعد اختيار نوع المستند "رقم جواز السفر"، يجب على المكلف تعبئة التفاصيل في الشاشة أدناه.

| trad.<br>بریپ Soooonoese (شکا | ar الإسم: Engl<br>الرقم الض         | ish 🚱                               |            |              | فتر <u>رب</u> ة<br>Dhareeba<br>taxsortai         |  |
|-------------------------------|-------------------------------------|-------------------------------------|------------|--------------|--------------------------------------------------|--|
|                               |                                     | ار - جدید                           | ] إقرا     | ىمالية:      | رقم إقرار الضريبة على الأرباح الرأس              |  |
| 3 تصريح بصحة المعلومات        | تفاصيل السداد                       | إضافية                              | 3 معلومات  | 2 المتخص     | 🚺 معلومات المعاملة                               |  |
| رقم المائف                    |                                     | رقم الجوال*                         | <b>ں</b> ہ | نعم 🔿        | هل المشتري مسجل في دولة قطر؟"<br>نوء المستند 🌒 * |  |
| + ~ 994 788876555             | + ~ 974                             | 70008145                            |            | 98687543     | رقم جواز السفر 🗸                                 |  |
|                               | <b>تروني</b> *<br>e.sahnoun@invenie | عنوان البريد الإلك<br>solutions.com |            |              | بلد الإصدار*<br>افغانستان ~                      |  |
| * الطابق رقم المكتب           | ع* المبنى                           | المنطقة* الشار                      |            | الاسم الاخير | الاسم الاول                                      |  |
| 4 2                           | 11                                  | معيذر 34                            |            | صبري         | أدهم                                             |  |
| المدينة البلد*<br>دوحة فطر ∨  | الرمز البريدي<br>3456               | صندوق البريد<br>4567                |            |              |                                                  |  |
|                               |                                     |                                     |            |              |                                                  |  |
| دفظ ه                         | e                                   |                                     |            | 18%          | • ادفع                                           |  |

تقديم إقرار الضريبة على الأرباح الرأسمالية

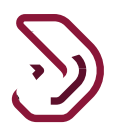

عندما يكون نوع المستند " الرقم الضريبي خارج الدولة "

بعد تحديد نوع المستند " الرقم الضريبي خارج الدولة "، يتعين على المكلف تعبئة التفاصيل في الشاشة أدناه

| එ   <b>ෆු</b>                 | trad د<br>سرينې: 5000010868                         | ar الإسم; Engli<br>الرقم الض                                                            | sh 🚱                                                                                         |                                       | Dhareeba<br>tox portoi                                                                                                    |  |
|-------------------------------|-----------------------------------------------------|-----------------------------------------------------------------------------------------|----------------------------------------------------------------------------------------------|---------------------------------------|----------------------------------------------------------------------------------------------------|--|
|                               |                                                     |                                                                                         | 🗋 إقرار - جديد                                                                               | ىمالية:                               | رقم إقرار الضريبة على الأرباح الرأس                                                                                                    |  |
| بصحة المعلومات                | ئ تمريح                                             | تفاصيل السداد 🕢                                                                         | بعلومات إضافية                                                                               | 2 الملخص                              | معلومات المعاملة                                                                                                    |  |
| بقم المدتب<br>رقم المدتب<br>4 | رقم العائف<br>788876555<br>2<br>المدينة البند<br>فط | + ب 974<br>تيوني:<br>دو sahnounginvenic<br>برج الميني<br>الرمز اليريدي<br>الرمز اليريدي | رقم الجوال *<br>2008145<br>دوان البرير الإلا<br>دمانية *<br>عمينية *<br>معنوق البرير<br>4567 | نعم ۵ لا<br>رقم المستند ۹<br>65787888 | من المشتري مسجل في دولة قطر؟*<br>نوع المستند • • *<br>الرقم الشوريي خارج الدولة · ·<br>يد الإصدار*<br>المقانستان · ·<br>اسم المنشأة<br>شكشوكا |  |
| حفظ >                         | -                                                   | _                                                                                       |                                                                                              | 18%                                   | €893 ►                                                                                                    |  |

عندما يكون نوع المعرف "السجل التجاري خارج الدولة"

بعد تحديد نوع المعرف على أنه "السجل التجاري خارج الدولة"، يجب على المكلف تعبئة التفاصيل في الشاشة أدناه.

| එ   <b>ෆි</b>   | trad<br>يىي: 5000010868 | الإسم: ar الإسم: ar الإسم: Engl | iish 🚱                     |             |                             | فىرىپ<br>Dhareeba<br>tox portor                         |  |
|-----------------|-------------------------|---------------------------------|----------------------------|-------------|-----------------------------|---------------------------------------------------------|--|
|                 |                         |                                 | - جدید                     | ן פֿעון 🗋   | ىمالية:                     | رقم إقرار الضريبة على الأرباح الرأب                     |  |
| بصحة المعلومات  | 3 تصريح ا               | تفاصيل السداد 🗿                 | ضافية                      | 🗿 معلومات إ | 2 الملخص                    | معلومات المعاملة                                        |  |
|                 | رقم الهاتف              |                                 | رقم الحوال*                |             | نعم O لا<br>رقم المستند O * | هل المشتري مسجل في دولة قطر؟"<br>نوع المستند <b>0</b> " |  |
| + 👳 994         | 788876555               | + ~ 974                         | 70008145                   |             | 86678765                    | السجل التجاري خارج الدولة 🗸 🗸                           |  |
|                 |                         | تروني*                          | عنوان البريد الإلك         |             |                             | بلد الإصدار*                                            |  |
|                 | 5                       | _e.sahnoun@inveni               | o-solutions.com            |             |                             | افغانستان                                               |  |
| رمم المحتب<br>4 | الطابق                  | 8 <sup></sup> المبنى<br>11      | المنطقة" السار<br>فعندر 34 |             |                             | شكشوكة                                                  |  |
|                 | عدينة البلد             | الرمز البريدي ال                | صندوق البريد               |             |                             |                                                         |  |
| · · ·           | دوحة فط                 | 3456                            | 4567                       |             |                             |                                                         |  |
|                 |                         |                                 |                            |             |                             |                                                         |  |
| حفظ +           | -                       |                                 |                            |             | 18%                         | ۰ اذفع                                                  |  |

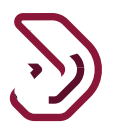

بعد تقديم التفاصيل الخاصة بالمشتري المسجل أو غير المسجل، يتعين على المكلف النقر على زر "حفظ".

يتم إعادة توجيه المكلف إلى شاشة تفاصيل المشتري حيث تعرض ملخص جميع التفاصيل ويكون متاح خيار إضافة و تعديل و حذف المشتري .

بعد ذلك يقوم المكلف بالنقر على زر "استمرار" .

| r ( 12        |             | لابسم: trad ar<br>الرقم الضربين: 0868 | English 🚱      |              |                              | فىرىيە<br>Dhareeba<br>tex pertei |   |
|---------------|-------------|---------------------------------------|----------------|--------------|------------------------------|----------------------------------|---|
|               |             |                                       | ، جدید         | اٍ قرار -    | رباح الرأسمالية:             | رقم إقرار الضريبة على الأ        |   |
| بحة المعلومات | נמעניק אמ 5 | تفاصيل السداد                         | سافية 🔕        | 🚯 معلومات إذ | شتري <sup>0</sup> المنفص     | تفاصيل الم                       | E |
|               | , إجراءات   | عنوان البريد الإلكتروني               | رقم الهاتف     | رقم المستند  | نوع المستند                  | اسم المشتري                      | 0 |
| ×             | amine       | e.sahnoun@invenio-<br>solutions.com   | +994 788876555 | 86678765     | السجل التجاري خارج<br>الدولة | شخشوخة                           | 0 |
| إضافة مشتري   | D           |                                       |                |              |                              |                                  |   |
|               |             |                                       |                |              |                              |                                  |   |
|               |             |                                       |                |              |                              |                                  |   |
|               |             |                                       |                |              |                              |                                  |   |
|               |             |                                       |                |              |                              |                                  |   |
|               |             |                                       |                |              |                              |                                  |   |
|               |             |                                       |                |              |                              |                                  |   |
|               |             |                                       |                |              |                              |                                  |   |
| ستمرار المح   | فظ كمسوده   | 2                                     |                |              | 18%                          | • Ice3                           |   |

تظهر للمكلف شاشة تعرض السؤال التالي: " هل أنت متأكد أنه تمت إضافة جميع المشترين ?". في حالة قيام المكلف بالنقر على "نعم"، ينتقل إلى شاشة "تفاصيل الأصل" أما في حال قام بإختيار "لا" سيبقى على نفس شاشة تفاصيل المشتري ليقوم بالنعديل المطلوب.

تقديم إقرار الضريبة على الأرباح الرأسمالية

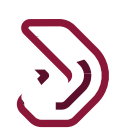

| لاسم الإسم trad ar المالي الإشم المرابعي المواجعي المحاومي المحاومي المحاومي المحاومي المحاومي المحاومي المحاوم | English 🚱                                 | <del>قب بي به</del><br>Dhareeba<br>tor partai |   |
|----------------------------------------------------------------------------------------------------|-------------------------------------------|-----------------------------------------------|---|
|                                                                                                    | 🗋 إقرار - جديد                            | رقم إقرار الضريبة على الأرباح الرأسمالية:     |   |
| فاصيل السداد 🛛 تصريح يصدة المعلومات                                                                             | معلومات إضافية                            | تفاصيل المشتري <sup>0</sup> سندس              | E |
| عنوان البريد الإلكتروني إجراعات                                                                                 | رقم المستند رقم الهائف                    | اسم المشتري نوع المستند                       | 0 |
| × E amine sahnounainvenio solutions.com                                                                         | +994 788876555 86678765                   | السجل الثجاري خارج<br>الدولة                  | 0 |
| اضافة مشتري                                                                                                    | ي التاكيد                                 |                                               |   |
|                                                                                                    | هل أنت متأكد أنه تمت إضافة جميع المشترين؟ |                                               |   |
|                                                                                                    | 1 100                                     |                                               |   |
|                                                                                                    |                                           |                                               |   |
|                                                                                                    |                                           |                                               |   |
|                                                                                                    |                                           |                                               |   |
|                                                                                                    |                                           |                                               |   |
|                                                                                                    |                                           |                                               |   |
| حفظ كمسودة                                                                                                    |                                           | 18% <b></b>                                   |   |

## الخطوة 3: تفاصيل الأصل

بعد النقر على زر "نعم" في رسالة التأكيد، سينتقل المكلف إلى شاشة "تفاصيل الأصل".

| ර් 🗠 🗟 🗟 හංගා          | trad ar الإسم: English 🚱<br>الرفم الضريبي: 0868 |             |              | فری <u>ب</u> ة<br>Dhareeba<br>toxporter |   |
|------------------------|-------------------------------------------------|-------------|--------------|-----------------------------------------|---|
|                        | ديد                                             | 📄 إقرار - ج | ىمالية:      | رقم إقرار الضريبة على الأرباح الرأس     |   |
| 👌 تمريح بصحة المعلومات | نية 🚺 تفاصيل السداد                             | معلومات إضا | 2 الملخص     | تفاصيل الأصل                            | E |
|                        | قيمة التصرف 🔋 🌑                                 | ~           | يرجى التحديد | نوع الأصل 🏮 *                           | 0 |
|                        | التخلفة* <ul> <li>التفاصيل</li> </ul>           |             |              | نوع المعاملة 🌔 *                        | 0 |
|                        | التسويات 💿 التفاصيل                             |             | DD/MM/YYYY   | تاريخ الشراء 🏮 *                        |   |
|                        | الأرباح أو الخسائر الرأسمالية 🌓                 |             | DD/MM/YYYY   | تاريخ التصرف 🏮 *                        |   |
|                        |                                                 |             |              |                                         |   |
|                        |                                                 |             |              |                                         |   |
|                        |                                                 |             |              |                                         |   |
|                        |                                                 |             |              |                                         |   |
|                        |                                                 |             |              |                                         |   |
|                        |                                                 |             |              |                                         |   |
|                        |                                                 |             |              |                                         |   |
|                        |                                                 |             |              |                                         |   |
| حفظ >                  |                                                 |             | 18%          | <ul> <li>۱</li> </ul>                   |   |

يجب على المكلف أولاً تحديد نوع الأصل الخاص به من القائمة المنسدلة "أسهم / أدوات مالية - مدرجة"، "أسهم / أدوات مالية - غير مدرجة" ، "أصول مادية" و "أصول غير مادية".

تقديم إقرار الضريبة على الأرباح الرأسمالية

| 7 |   |
|---|---|
| 2 | ソ |

| එ   ੴ   ඣ   ඣ soooo10868  | ad ar الإسم: ad ar<br>الرقم الضرير<br>د                                                                                        | یانیة، 🔒 إفرار-جدی                                                                                                    | مَدريــــة<br>Dhareeba<br>رقم إقرار الضربية على الأرباح الرأسم                                                                                           |  |
|---------------------------|----------------------------------------------------------------------------------------------------|----------------------------------------------------------------------------------------------------|----------------------------------------------------------------------------------------------------|--|
| دروی بیده العیام کرد.<br> | <ul> <li>ميمة التصرف ● • </li> <li>ميمة التصرف ● • </li> <li>التفاصيل</li> <li>التفاصيل</li> <li>التوريح أو الخاصيل</li> </ul> | العلكمان المراجعة التحديد المراجعة التحديد المراجع التحديد المراجع التحديد المراجع المراجع ال<br>المراجع المراجع المراجع المراجع المراجع المراجع المراجع المراجع المراجع المراجع المراجع المراجع المراجع المراجع المراجع المراجع المراجع المراجع المراجع المراجع المراجع المراجع المراجع المراجع المراجع المراجع المراجع المراجع المراجع ا | <ul> <li>الأفاصيل الأصل</li> <li>نوا الأمل ()</li> <li>نوا الأمل ()</li> <li>نوا الأملاء ()</li> <li>ناريخ الشراء ()</li> <li>ناريخ التصرف ()</li> </ul> |  |
| حفظ •                     | _                                                                                                    | 18%                                                                                                    | • ادفع                                                                                                    |  |

عندما يكون نوع الأصل "أسهم / أدوات مالية - مدرجة"

| 0 2 1 UU 5000010868 (A                                                                                                    | ي المرادي   المرادي المرادي المرادي المرادي<br>بديد                                                                                                    | ة:<br>                                                                                                    | لفت المالوليين<br>رقم إقرار الضريبة على الأرباح الرأسمالي<br>700000004599                                                                                                    |  |
|----------------------------------------------------------------------------------------------------|----------------------------------------------------------------------------------------------------|----------------------------------------------------------------------------------------------------|----------------------------------------------------------------------------------------------------|--|
| لالمعلولة المعلومي على المعلومات (المعلولة المعلولة المعلولة المعلولة المعلولة المعلولة المعلولة المعلومات (ال<br>33,000 00<br>10,000 00<br>40,000 32,040 00 | اللهية<br>المالية المالية في المالية المسالة<br>المالية التصريف • • في<br>التكلفة • • التقاصيل<br>التسويات • التقاصيل<br>الترباع أو الخسائر الرأسمالية • | المذمى<br>المذمى<br>المدمر - ادوات مالية - مدردة<br>المدمر - ادوات مالية - مدردة<br>المربع<br>المربع<br>المرم<br>المربع<br>المربع<br>المربع<br>المربع<br>المربع<br>المربع<br>المرم<br>المرم<br>المرم<br>المرم<br>المرم<br>المرم<br>المرم<br>المرم<br>المرم<br>المرم<br>المرم<br>المرم<br>المرم<br>المرم<br>المرم<br>المرم<br>المرم<br>المرم<br>المرم<br>المم<br>المم<br>المم<br>المم<br>المم<br>الممم<br>المممم<br>الممم<br>الممم<br>المم<br>المم<br>المم<br>المم<br>المم<br>المم<br>المم | <ul> <li>تفاصيل الأصل</li> <li>نوء الأصل ٥.</li> <li>نوء المعاملة ٥.</li> <li>نوء المعاملة ٥.</li> <li>من بورمية فطر للشرفة ٥.</li> <li>الرقم الضريبي للشرفة ٥.</li> <li>المرام الضريبي الشراء ٥.</li> <li>كاريخ الشراء ٥.</li> </ul> |  |

نوع المعاملة: - يمكن لمكلف تحديد نوع المعاملة من القائمة المنسدلة "بيع" و "تصرف جزئي" و "تحويل إلى طرف ذي علاقة" و "أخرى".
 رمز بورصة قطر للشركة: - يمكن للمكلف تحديد رمز إدراج بورصة قطر للشركة من القائمة المنسدلة.
 الرقم الضريبي للشركة واسم الشركة: - سيتم تعبئة التفاصيل في كلا الخانتين مسبقًا بناءً على اختيار "رمز بورصة قطر للشراكة".

تقديم إقرار الضريبة على الأرباح الرأسمالية

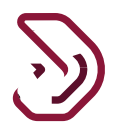

تاريخ التصرف: - يجب على المكلف تقديم تاريخ في الماضي أو الحاضر ويجب أن يكون التاريخ بعد تاريخ الشراء.
 قابل للإفصاح ضمن: - يمكن للمكلف تحديد " قابل للإفصاح ضمن " من القائمة المنسدلة " قانون الامتثال الضريبي للحسابات الاجنبية " و " اتفاقية حكومية دولية " و " المعيار المشترك للإبلاغ " و " لا ينطبق
 وصف المعاملة: - ستظهر هذه الخانة فقط في حالة قيام المكلف بتحديد نوع معاملته كالبلاغ " و " يمكن للمكلف تحديد " قابل للإفصاح ضمن " من القائمة المنسدلة " قانون الامتثال الضريبي للحسابات الاجنبية " و " اتفاقية حكومية دولية " و " المعيار المشترك للإبلاغ " و " لا ينطبق
 وصف المعاملة: - ستظهر هذه الخانة فقط في حالة قيام المكلف بتحديد نوع معاملته كـ "أخرى" حيث يجب على المكلف إدخال وصف المعاملة.
 قيمة التصرف مع تحميل المكلف إدخال التفاصيل في خانة قيمة التصرف مع تحميل المرفق كدليل.

| trai<br>پي: 5000010868 🕼 ( Soundares                                    | t ar الإسم: ar الرقم الضرب<br>الرقم الضرب                                                                 |                                                                                                    | فترربية<br>Dhareeba<br>tex contai                                                                               | 1 |
|-------------------------------------------------------------------------|----------------------------------------------------------------------------------------------------|----------------------------------------------------------------------------------------------------|----------------------------------------------------------------------------------------------------|---|
|                                                                         | ديد                                                                                                    | ية:<br>📄 إقرار - ج                                                                                                 | رقم إقرار الضريبة على الأرباح الرأسمال<br>70000004599                                                           |   |
| Обербаал Калону рууло 3<br>33,000.00<br>1,000.00<br>40.00-<br>32,040.00 | ليية<br>قيمة التصرف ؟ * ۞<br>التخلفة ۞ التفاصيل<br>التسويات ۞ التفاصيل<br>الزرياج أو الخسائر الرأسمالية ۞ | الملكس. الملكس.<br>اسمع-ادوات عائية- غير عدر ب<br>تريغات المائية- غير عدر ب<br>5000010868<br>trad ar<br>29/08/2010 | تفاصيل الأصل<br>نوع الاصل ٥ -<br>الرقم الضريبي للشرطة ٥ -<br>اسم الشرطة<br>تاريخ الشراء ٥ -<br>تاريخ الشراء ٥ - |   |
| الفاء ا                                                                 |                                                                                                    |                                                                                                    |                                                                                                    |   |

عندما يكون نوع الأصل "أسهم / أدوات مالية – غير مدرجة"

 نوع المعاملة: - يمكن للمكلف تحديد نوع المعاملة من القائمة المنسدلة "بيع" و "تبادل" و "تبر عات" و "تصرف جزئي" و "تحويل إلى طرف ذي علاقة" و "أخرى".
 الرقم الضريبي للشركة: - يجب على المكلف تقديم التفاصيل في خانة رقم التعريف الضريبي للشركة.
 اسم الشركة: - سيتم تعبئة التفاصيل في خانة "اسم الشركة" مسبقًا استنادًا إلى رقم التعريف الضريبي للشركة.

• تاريخ الشراء: - يجب على المكلف تقديم تاريخ في الماضي كتاريخ للشراء.

 تاريخ التصرف: - يجب على المكلف تقديم تاريخ في الماضي أو الحاضر ويجب أن يكون التاريخ بعد تاريخ الشراء.
 وصف المعاملة: - ستظهر هذه الخانة فقط في حالة قيام المكلف بتحديد نوع معاملته كـ "أخرى" حيث

• وتصف المعاملة. • سلطهر هذا الحالة لعظ في حالة فيام المنتك بتحديثا فرح معاملة كـ الحرى تحيية . يجب على المكلف إدخال وصف المعاملة. • قيمة التصرف: - يجب على المكلف إدخال التفاصيل في خانة قيمة التصرف مع تحميل المرفق كدليل.

تقديم إقرار الضريبة على الأرباح الرأسمالية

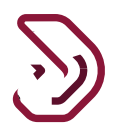

عندما يكون نوع الأصل "أصول مادية"

| し<br>「陸」 命 5000010888 。                                                  | الإسم، bd ar<br>الزقم الضري<br>بيد                                                                       | _ اقرار - حد                                      | ضريبية<br>Dhareeba<br>الله potile<br>رقم إقرار الضربية على الأرباح الرأسمالية.                                | <b>&gt;</b> |
|--------------------------------------------------------------------------|----------------------------------------------------------------------------------------------------|---------------------------------------------------|----------------------------------------------------------------------------------------------------|-------------|
| تلامهندیه المعنوی علی (ع)<br>33,000.00<br>1,000.00<br>40.00<br>32,040.00 | يد<br>همة التصرف • • ي<br>التكففة • ت التقاصيل<br>التسويات © التقاصيل<br>الأرباح أو الخسائر الرأسمالية • | ی امرد به این این این این این این این این این این | تو تفاصيل الأصل (*<br>و تفاصيل الأصل (*<br>ومه الاص (*<br>نوع المعان (*<br>الريخ التصرف (*<br>الريخ التصرف (* | E<br>0<br>0 |
| إلغاء حفظ •                                                              |                                                                                                    |                                                   | • رڊوع                                                                                                    |             |

وصف الأصل: - يجب على المكلف إدخال وصف للأصل.
 نوع المعاملة: - يمكن للمكلف تحديد نوع المعاملة من القائمة المنسدلة "بيع" و "تبادل" و "تبر عات" و "تصرف جزئي" و "تحويل إلى طرف ذي علاقة" و "أخرى".
 تاريخ الشراء: - يجب على المكلف تقديم تاريخ الشراء.
 تاريخ التصرف: - يجب على المكلف تقديم تاريخ الشراء.
 تاريخ التصرف: - يجب على المكلف تقديم تاريخ الشراء.
 تاريخ المعاملة: - يجب على المكلف تقديم تاريخ الشراء.
 تاريخ الشراء: - يجب على المكلف تقديم تاريخ الشراء.
 تاريخ الشراء: - يجب على المكلف تقديم تاريخ الشراء.
 تاريخ التصرف: - يجب على المكلف تقديم تاريخ الشراء.
 تاريخ التصرف: - يجب على المكلف تقديم تاريخ في الماضي أو الحاضر ويجب أن يكون التاريخ بعد وصف المعاملة: - يجب على المكلف تقديم تاريخ في الماضي أو الحاضر ويجب إن يكون التاريخ بعد عاريخ الشراء.
 تاريخ الشراء.
 تاريخ التصرف: - يجب على المكلف تقديم تاريخ في الماضي أو الحاضر ويجب أن يكون التاريخ بعد عليه المراء.
 قديم المعاملة: - يجب على المكلف تقديم تاريخ في الماضي أو الحاضر ويجب أن يكون التاريخ بعد عاريخ الشراء.
 قدل المعاملة: - يجب على المكلف تقديم تاريخ في حالة قيام المكلف بتحديد نوع معاملته كرى" حيث عليه إدخال وصف للمعاملة.
 قدمة التصرف: - يجب على المكلف إدخال التفاصيل في خانة قيمة التصرف مع تحميل المرفق كدليل.

تقديم إقرار الضريبة على الأرباح الرأسمالية

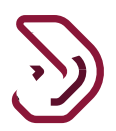

عندما يكون نوع الأصل "أصول مادية"

| ල්  4 සි 🗴 😽 🗤                     | trad ar الإسم: English 🚱   English 🚱                                                                                                    |                                                                                                    |                                                                                                    |  |
|------------------------------------|----------------------------------------------------------------------------------------------------|----------------------------------------------------------------------------------------------------|----------------------------------------------------------------------------------------------------|--|
|                                    | د                                                                                                    | اٍ إقرار - جدي                                                                                                  | رقم إقرار الضريبة على الأرباح الرأسمالية:<br>70000004599                                                                                                    |  |
| ک تمریح بیمدة المعاولات<br>33<br>3 | ا قيمة التصرف في قناصيل السناد<br>فيمة التصرف ف في القناصيل<br>التنكيفة ۞ التفاصيل<br>الأسويات ۞ التفاصيل<br>الأبراع أو الخسائر الرأسمانية ۞ | لنذمىا ي هعاونات إضافية<br>اصول غير عادية ب<br>تصول غير عادية للنيرغ<br>تصوف بزن ب<br>239082010<br>© 0220972020 | <ul> <li>٢</li> <li>٣</li> <li>٣</li></ul> |  |
| إلفاء حفظ >                        |                                                                                                    |                                                                                                    | ۰ دخوع                                                                                                    |  |

وصف الأصل: - يجب على المكلف إدخال وصف للأصل.
 نوع المعاملة: - يمكن للمكلف تحديد نوع المعاملة من القائمة المنسدلة "بيع" و "تبادل" و "تبر عات" و "تصرف جزئي" و "تحويل إلى طرف ذي علاقة" و "أخرى".
 تاريخ الشراء: - يجب على المكلف تقديم تاريخ في الماضي كتاريخ للشراء.
 تاريخ التصرف: - يجب على المكلف تقديم تاريخ في الماضي كتاريخ للشراء.
 تاريخ الشراء: - يجب على المكلف تقديم تاريخ في الماضي كتاريخ للشراء.
 تاريخ الشراء: - يجب على المكلف تقديم تاريخ في الماضي كتاريخ للشراء.
 تاريخ الشراء: - يجب على المكلف تقديم تاريخ في الماضي كتاريخ للشراء.
 تاريخ الشراء: - يجب على المكلف تقديم تاريخ في الماضي أو الحاضر ويجب أن يكون التاريخ بعد تاريخ الشراء.
 تاريخ الشراء.
 تاريخ المعاملة: - يجب على المكلف تقديم تاريخ في الماضي أو الحاضر ويجب أن يكون التاريخ بعد وصف المعاملة.
 تاريخ الشراء.
 تاريخ المراء.
 تاريخ المراء.
 تاريخ المراء.
 تاريخ المراء.
 تاريخ المراء.
 تاريخ المراء.
 تاريخ المراء.
 تاريخ المراء.
 تاريخ المراء.
 تاريخ المراء.
 تاريخ الماضي أو الحامل ويجب أن يكون التاريخ بعد عليه المراء.
 تاريخ المراء.
 تاريخ الماضي المراء.
 تاريخ المراء.
 تاريخ الماضي الماضي أو الحامل ويجب أن يكون التاريخ بعد عليه إدخال وصف المعاملة.
 تاريخ الماضي المكلف بتحديد نوع معاملته كالماضي المراع.
 تاريخ الماضي الماضي الماضي إذ الحول التفاصيل في خانة قيمة التصرف مع تحميل المرفق كدليل.

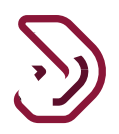

- تفاصيل التكلفة
- بعد النقر على رابط "التفاصيل" في التكلفة، سينتقل المكلف إلى شاشة "تفاصيل التكلفة" حيث يجب عليه تحديد " نوع الشراء"
  - سيظهر للمكلف خيارين لتحديد نوع الشراء من القائمة المنسدلة "التكلفة" أو "طرق أخرى".

| ල් 🗟 🗍 කි 5000010868   | trad ar الإسم: English 🚱   English 🚱 |                    |             | فريبة<br>Dhareeba<br>tor portei              |  |
|------------------------|--------------------------------------|--------------------|-------------|----------------------------------------------|--|
|                        |                                      | 📘 إقرار - جديد     | الرأسمالية: | رقم إقرار الضريبة على الأرباح<br>70000004599 |  |
| 3 تصريح بصحة المعلومات | لفاصيل السداد 🔕                      | ععلومات إضافية     | 2 الملخص    | معلومات المعاملة                             |  |
|                        | _                                    | _                  |             | تفاصيل التكلفة                               |  |
|                        | 1                                    | التكلفة<br>التكلفة | 0           | يوع الشراع* 🕕                                |  |
|                        |                                      | طرق آخری<br>مدم    | 8           | تكلفة الشراء ()<br>إجمالي التكلفة            |  |
|                        |                                      | 0.00               |             |                                              |  |
|                        |                                      |                    |             |                                              |  |
|                        |                                      |                    |             |                                              |  |
|                        |                                      |                    |             |                                              |  |
| e bôs                  |                                      |                    | _           |                                              |  |
|                        |                                      |                    | 18%         | • دينوع                                      |  |

1. نوع الشراء "التكلفة"

•بعد اختيار نوع الشراء "التكلفة" ، يجب على المكلف تقديم التفاصيل في خانتي سعر الشراء وتكلفة الشراء مع تحميل مرفق كدليل كما هو مبين في الشاشة أدناه.

سيتم احتساب التكلفة الإجمالية على أساس مجموع "سعر الشراء" و "تكلفة الشراء".

29

تقديم إقرار الضريبة على الأرباح الرأسمالية

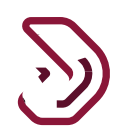

| ر المرابز المرابز على الرابط الرابط الر                                      | 也   略 5000010868       | trad ar الإسم:<br>الرقم الضريبي: | 8 English 🚱      |          | فتریب بة<br>Dhareeba<br>tix portai                  |  |
|----------------------------------------------------------------------------------------------------|------------------------|----------------------------------|------------------|----------|-----------------------------------------------------|--|
| عنومات المعادة       العادة       العادة       العادة       العادة         تفاصيل التكلفة       الثانة       التابة       التابة         نوع الشراء       ١       التنابة       ١         تعلية الشراء       ١       ١       ١         المرابة       ١       ١       ١         التنابة       ١       ١       ١         التنابة       ١       ١       ١                                                                                                    |                        |                                  | 🕒 إقرار - جديد   | ىمالية:  | رقم إقبار انضريبة على الأرباح الرأس<br>700000004599 |  |
| تفاصيل التكلفة<br>نوع الشراء"<br>سعر الشراء" (ف)<br>تحمقة الشراء (ف)<br>إجمالي انتخلفة                                                                                                    | 5 تصريح بصحة المعلومات | ناصيل السداد                     | 3 معلومات إضافية | 2 الملخص | عملومات المعاملة                                    |  |
| نوع انشراء" النذلفة المشراء المحالية المشراء المحالية المشراء المحالية المشراء المحالية المشراء المحالية المشراء المحالية المشراء المحالية المشراء المحالية المشراء المحالية المشراء المحالية المشراء المحالية المحالية المشراء المحالية المحالية ا<br>محالية المحالية ال<br>محالية محالية المحالية المحالية المحالية المحالية المحالية المحالية المحالية المحالية المحالية المحالية المحالية المحالية المحالية المحالية المحالية المحالية المحالية المحالية المحالية المحالية المحالية المحالية المحالية المحالية الم |                        |                                  |                  |          | تفاصيل التكلفة                                      |  |
| سعر الشراء * المراء *<br>تكلفة الشراء في الكاني على المراجع في المراجع في المراجع في المراجع في المراجع في المراجع في المراجع في المراجع<br>إجمالي التكلفة في المراجع في المراجع في المراجع في المراجع في المراجع في المراجع في المراجع في المراجع في المراجع                                                                                                    |                        |                                  | كلفة 🗸           | ונ       | نوع الشراء*                                         |  |
| لتفلة الشراء في المحالية المراجع في المحالية الشراع المحالية المحالية المح<br>المحالية المحالية المحالية المحالية المحالية المحالية المحالية المحالية المحالية المحالية المحالية المحالية المح                                                                                                    |                        |                                  | 1,500.           | 10       | سعر الشراء* 🕦                                       |  |
| إچماني التكلفة 3300.00                                                                                                    |                        |                                  | 2,000.           | 0        | تكلفة الشراء ႐                                      |  |
|                                                                                                    |                        |                                  | 3,500.           | 10       | إجمالي التكلفة                                      |  |
|                                                                                                    |                        |                                  |                  |          |                                                     |  |

يتعين على المكلف إرفاق الملف كدليل على "سعر الشراء" و "تكلفة الشراء" بالنقر على زر "إرفاق ملف" مرفق سعر الشراء

| の   昭   命 500007088    | rad ar الإسطر:<br>الرغم الأمريني المرابعين المرابعين المرابعين المرابعين المرابعين المرابعين المرابعين المرابعين المرابعين المرابع                                         | Dhareeba<br>bhareeba<br>tot period                               |
|------------------------|----------------------------------------------------------------------------------------------------|------------------------------------------------------------------|
|                        | 🗋 افرار - جدید                                                                                                    | رهم إغرار الشريبة على الأرباح اليأسمانية.<br>700000064599        |
| 🕑 تصريح بصحة المعلومات | ن 🚺 معلومات إضافية 1 🔹 تفاصيل السداد                                                                                                    | عملومات المعاملة                                                 |
|                        | تفاصيل سعر الشراء                                                                                                    | تفاصيل التكلفة                                                   |
|                        | ۲ بدیت ان بکون حدور الملف اقل من ۲ میدانید<br>2 اختر مقط الملف مع التمدید / ۱۹۵۲ / ۱۹۶۲ / ۱۹۶۲ / ۱۹۶۲ / ۱۹۶۲ / ۱۹۶۲<br>البر فقت (۱)<br>9 Purchase Price details ipg_1<br>ه | نوع الشراء"<br>سعر الشراء" •<br>تحلقة الشراء •<br>إجمالي التخلفة |
| إلقاء حفظ ه            |                                                                                                    | (94) +                                                           |

تقديم إقرار الضريبة على الأرباح الرأسمالية

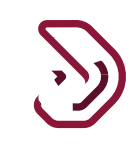

## مرفق تكلفة الشراء

| · · · · · · · · · · · · · · · · · · · | trad ar البسم English (English ( | 3                                                                                         |                | Dhareeba<br>tor porter                           |  |
|---------------------------------------|----------------------------------|-------------------------------------------------------------------------------------------|----------------|--------------------------------------------------|--|
|                                       |                                  | 🗋 إقرار - جديد                                                                            | لرأسمالية:     | رقم إقرار الضريبة على الأرباح ا<br>70000004595   |  |
| نمريح بصحة المعلومات                  | 🗴 تقاصيل السداد                  | معلومات إضافية                                                                            | 🕑 الملخص       | معلومات المعاملة                                 |  |
|                                       | راء                              | تفاصيل تكلفة الشر                                                                         |                | تفاصيل التكلفة                                   |  |
|                                       | PDF / JPG / JPEG / PNG / XLS     | جب أن يكون حجم الملف أقل من 5 ميجابايت<br>حتر فقط الملف مع التمديد: / XLSX / DOC / XLSX / | 1. ya<br>2. Ić | نوع الشراء"                                      |  |
|                                       | +                                | لقت (1)                                                                                   | ocx من المرا   | سعر السراء · • • • • • • • • • • • • • • • • • • |  |
|                                       |                                  | Cost of Purchase Details png_1                                                            |                | إجمالي التكلفة                                   |  |
|                                       |                                  |                                                                                           |                |                                                  |  |
|                                       | إغلاق                            | _                                                                                         | _              |                                                  |  |
|                                       |                                  |                                                                                           |                |                                                  |  |
|                                       |                                  |                                                                                           |                |                                                  |  |
| إلغاء المنظ >                         | _                                | Mrs.                                                                                      | _              | [895] •                                          |  |

## 2. نوع الشراء: طرق أخرى

 •بعد تحديد نوع الشراء بصفة "طرق أخرى" ، يجب على المكلف تحديد "التملك بالوراثة / الهبة" من القائمة المنسدلة "الوراثة" أو "الهبة"

| ර්   🖳   බ 5000010866  | trad ar الإنسم: English () الرقم الضربي | 9                | قىرىيى<br>Dhareeba<br>tos porte                          |  |
|------------------------|-----------------------------------------|------------------|----------------------------------------------------------|--|
|                        |                                         | 📄 إقرار - جديد   | رقم إقرار الضربية على الأرباح الرأسمالية:<br>70000004599 |  |
| 3 تصريح بصدة المعلومات | فاصيل السداد 🚺                          | 3 معلومات إضافية | ععلومات المعاملة                                         |  |
|                        |                                         |                  | تفاصيل التكلفة                                           |  |
|                        | ~                                       | طرق أخرى         | نوع الشراء"                                              |  |
|                        | ~                                       | برجى التحديد     | التملك بالوراثة أو الهبة*                                |  |
|                        | 1                                       | وراثة            | سعر الأصل المحتاز عن طريق الغبة*   🚫                     |  |
|                        |                                         | هبة              | إجمالي التكلفة                                           |  |
|                        |                                         |                  |                                                          |  |
|                        |                                         |                  |                                                          |  |
|                        |                                         |                  |                                                          |  |
|                        |                                         |                  |                                                          |  |
|                        |                                         |                  |                                                          |  |
|                        |                                         |                  |                                                          |  |
|                        |                                         |                  |                                                          |  |
| إلغاء حفظ •            |                                         | 36%              | <ul> <li>&lt;<p>↓ 1563</p></li> </ul>                    |  |

تقديم إقرار الضريبة على الأرباح الرأسمالية

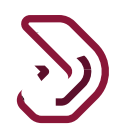

## 1. التملك بالوراثة

| ල්   🖳   ක socoontees 🗤 | ar الإسم: English (<br>الرقم الض | 3              |               | فتريبة<br>Dhareeba<br>tox portel            |  |
|-------------------------|----------------------------------|----------------|---------------|---------------------------------------------|--|
|                         |                                  | ] إقرار - جديد | ح الرأسمالية: | رقم إقرار الضريبة على الأربا<br>70000004599 |  |
| 5 تمريح بمندة المعلومات | ماصيل السداد 🖪                   | معلومات إضافية | 2 الملخص      | 1 معلومات المعاملة                          |  |
|                         |                                  |                | i             | تفاصيل التكلفة                              |  |
|                         | ~                                | طرق أخرى       |               | نوع الشراء*                                 |  |
|                         | ~                                | ورائة          |               | التملك بالوراثة أو الهبة*                   |  |
|                         |                                  | 5,000.00       | لوراثة* 🕚 🚫   | سعر الأصل المحتاز عن طريق ا                 |  |
|                         |                                  | 5,000.00       |               | إجمالي التكلفة                              |  |
|                         |                                  |                |               |                                             |  |
|                         |                                  |                |               |                                             |  |
|                         |                                  |                |               |                                             |  |
|                         |                                  |                |               |                                             |  |
|                         |                                  |                |               |                                             |  |
| إلفاع حفظ >             | _                                | 36%            |               | ا اذفع                                      |  |

 سيتم احتساب التكلفة الإجمالية على أساس المبلغ المنصوص عليه في " سعر الأصل المحتاز عن طريق الوراثة".

يتعين على المكلف إرفاق المرفق الإلزامي كدليل على " سعر الأصل المحتاز عن طريق الوراثة".

المرفق الداعم للأصل المحتاز عن طريق الوراثة

| ල් 🛱 🖒 ක දංශාවයක් ස    | rəd ar الإسم English 🚱 الرغم الضرين                                                                                                    |                                                                          | فىرىپ<br>Dhareeba<br>tor settl                                                                              |  |
|------------------------|----------------------------------------------------------------------------------------------------|--------------------------------------------------------------------------|----------------------------------------------------------------------------------------------------|--|
|                        | ] إقرار- جديد                                                                                                    | اح الرأسمالية:                                                           | رقم إقرار الضربية على الأربا<br>70000004599                                                                 |  |
| 🛐 تمريح بمحة المعتومات | لومات إضافية 🔹 تفاصيل السداد                                                                                                    | 🕑 الملقص 🕒 معا                                                           | معلومات المعاملة                                                                                            |  |
|                        | لامل المحتاز عن طريق الورائة<br>له اقل من 5 ميدانيت<br>مديد / POF / JPG / JPEG / PNG / XLS / XLS / VOC /<br>فيدور عن غريق قبراته JPG<br>یعنی | سعر ا<br>بید ان بون دوم الماد<br>کار کیم<br>اورانه* ۵ ای<br>مذ ایسر الاس | تفاصيل التكلفة<br>نوع الشراء:<br>التملت بالورانة أو المية:<br>سعر الأصل المحتاز عن طريق ا<br>إجمائي التكلفة |  |
| إنقاء حفظ •            | _                                                                                                    | ж.                                                                       | + ادفع                                                                                                    |  |

يتعين على المكلف النقر على زر "حفظ" بعد تقديم كافة التفاصيل في شاشة "تفاصيل التكلفة".

تقديم إقرار الضريبة على الأرباح الرأسمالية

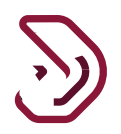

#### 2. التملك بالهبة

| الإسم: trad ar الإسم العربين. क 500001088 | 🚫   English 🚱 |                |             | فتريبة<br>Dhareeba<br>tox portei             |  |
|-------------------------------------------|---------------|----------------|-------------|----------------------------------------------|--|
|                                           |               | ] إقرار - جديد | الرأسمالية: | رقم إقرار الضريبة على الأرباح<br>70000004599 |  |
| ميل السداد 🛛 5 تمريح بصحة المعلومات       | نف <b>ت (</b> | ععلومات إضافية | 2 الملخص    | 1 معلومات المعاملة                           |  |
|                                           |               |                |             | تفاصيل التكلفة                               |  |
|                                           | ~             | طرق أخرى       |             | نوع الشراء*                                  |  |
|                                           | ~             | هبة            |             | التملك بالوراثة أو الهبة*                    |  |
|                                           |               | 250.00         | ىبة" 🟮 🛞    | سعر الأصل المحتاز عن طريق الد                |  |
|                                           |               | 250.00         |             | إجمالي التحلقة                               |  |
|                                           |               |                |             |                                              |  |
|                                           |               |                |             |                                              |  |
|                                           |               |                |             |                                              |  |
|                                           |               |                |             |                                              |  |
|                                           |               |                |             |                                              |  |
| إلغاء حفظ و                               | _             | 36%            |             | ۰ اخفاع                                      |  |

سيتم احتساب التكلفة الإجمالية على أساس المبلغ المنصوص عليه في "سعر الأصل المحتاز عن طريق الهبة" يتعين على المكلف إرفاق المرفق الإلزامي كدليل على "سعر الأصل المحتاز عن طريق الهبة"

مرفق "سعر الأصل المحتاز عن طريق الهبة"

| ● 「「」」 合 5000010868 、 | od ar البسطة (English ) الرفط المعرب                                                                                                    |                                                                                                    |                                          |                                                                                  |  |
|-----------------------|----------------------------------------------------------------------------------------------------|----------------------------------------------------------------------------------------------------|------------------------------------------|----------------------------------------------------------------------------------|--|
|                       |                                                                                                    |                                                                                                    | ىلى الأرباح الرأسمالية:                  | رقم إقرار الضريبة ع<br>70000004599                                               |  |
| لمبريح بحدة المعلومات | تقاصيل السداد                                                                                                    | معلومات إضاغية                                                                                         | و المندمي                                | معلومات المعاملا                                                                 |  |
|                       | ، طريق الهبة                                                                                                    | سعر الأصل المحتاز عن                                                                                   | كلفة                                     | تفاصيل التذ                                                                      |  |
|                       | ین<br>۲۹۹۲ / ۱۹۹۲ / ۱۹۹۲ / ۱۹۹۲ / ۱۹۹۲ / ۱۹۹۲ / ۱۹۹۲ / ۱۹۹۲ / ۱۹۹۲ / ۱۹۹۲ / ۱۹۹۲ / ۱۹۹۲ / ۱۹۹۲ / ۱۹۹۲ / ۱۹۹۲ / ۱۹۹۲ /<br>۱۹۹۳ / ۱۹۹۲ / ۱۹۹۲ / ۱۹۹۲ / ۱۹۹۲ / ۱۹۹۲ / ۱۹۹۲ / ۱۹۹۲ / ۱۹۹۲ / ۱۹۹۲ / ۱۹۹۲ / ۱۹۹۲ / ۱۹۹۲ / ۱۹۹۲ / ۱۹۹۲ / ۱۹۹۲ /<br>۱۹۹۲ / ۱۹۹۲ / ۱۹۹۲ / ۱۹۹۲ / ۱۹۹۲ / ۱۹۹۲ / ۱۹۹۲ / ۱۹۹۲ / ۱۹۹۲ / ۱۹۹۲ / ۱۹۹۲ / ۱۹۹۲ / ۱۹۹۲ / ۱۹۹۲ / ۱۹۹۲ / ۱۹۹۲ / | يب أن يكون جدم الملف أقل من 5 ميدانا<br>غز فقط الملف مع التمديد / SX/VOC<br>()<br>يقلب ()<br>()<br>هذا | ي ير<br>12 مريغ<br>Dock مريغ العية • • • | لوع الشراء"<br>التملك بالورائة أو المية<br>سعر الأصل المحاز عن<br>إجمائي التكلفة |  |
| <br>الفاء حفظ •       | _                                                                                                    | ж                                                                                                    | _                                        | E831 +                                                                           |  |

تقديم إقرار الضريبة على الأرباح الرأسمالية

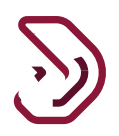

تفاصيل التسويات:

بعد النقر على رابط "التفاصيل" الخاص بالتسويات، سينتقل المكلف إلى شاشة "تفاصيل التسويات" حيث يجب عليه تقديم التفاصيل في حقلي "الزيادات" و "التخفيضات".
 يجب على المكلف تقديم المرفق كدليل على "الزيادات " و "التخفيضات".
 الخاص بهما أكثر من 0.00.
 سيتم احتساب التسويات الكلي من الفرق بين "الزيادات" و "التخفيضات".

| ල් 🖳 🖄 5000010868      | trad ar الإسم:<br>الرقم الضربين ( English ( | 0                        |               | فريــــة<br>Dhareeba<br>tox portoi                 |  |
|------------------------|---------------------------------------------|--------------------------|---------------|----------------------------------------------------|--|
|                        |                                             | 💼 إقرار - جديد           | ع الرأسمالية: | رقم إقرار الضريبة على الأرباح<br>70000004599       |  |
| 5 تصريح بصحة المعلومات | تفاصيل السداد 🖪                             | علومات إضافية            | 2 المنخص      | 1 معلومات المعاملة                                 |  |
|                        |                                             | خسارة                    | جد) للربح وال | التسويات (إن وڊ                                    |  |
|                        |                                             | 10.00<br>50.00<br>-40.00 | 0             | الزيادات ()<br>التغفيضات ()<br>إجمالي التسوية (٨/) |  |
| 1                      |                                             |                          |               |                                                    |  |
| إلقاء حفظ >            |                                             | 36%                      |               | ♦ رجوع                                             |  |

المرفق الخاص بالزيادات

| U G socorrose        | id ar إليشم الضرير<br>الرقم الضرير                                                   |                                                | iuuti<br>Dhareeba                |
|----------------------|--------------------------------------------------------------------------------------|------------------------------------------------|----------------------------------|
|                      | 🖨 إقرار- جديد                                                                        | لى الأرباح الرأسمالية.                         | رقم إقرار الضريبة<br>70000004599 |
| تمريح بصدة المعلومات | معلومات إضافية                                                                       | . () استنص                                     | معلومات المعاملة                 |
|                      | الزيادات                                                                             | إن وجد) للربح                                  | التسويات (إ                      |
|                      | م الملف أقل من 5 ميجانايت<br>مع التمديد: / PDF / JPG / JPEG / PNG / XLS / XLSX / DOC | 1. يحب أن يكون حج<br>2. اختر فقط الملف<br>DOCX | الزيادات ()<br>التغيضات ()       |
|                      | ∲<br>⊗ png.⊲                                                                         | المرفقت (1)<br>مذ 1_الزياد                     | إجمالي التسوية (+/-)             |
|                      | إغلاق                                                                                |                                                |                                  |
|                      |                                                                                      |                                                |                                  |
|                      |                                                                                      |                                                |                                  |
| إنقاء حفظ •          | -                                                                                    | 3×                                             | E851 +                           |

تقديم إقرار الضريبة على الأرباح الرأسمالية

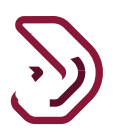

#### المرفق الخاص بالتخفيضات

| ල් <sup>සු</sup> දු ක <sub>socoorce</sub> | tradiar البسم English ( English )<br>الرفم الصريبي | 9                                                                                                    |                                 | Dhareeba<br>tox portal                            |  |
|-------------------------------------------|----------------------------------------------------|----------------------------------------------------------------------------------------------------|---------------------------------|---------------------------------------------------|--|
|                                           |                                                    | 🗋 إقرار - جديد                                                                                                    | ح الرأسمالية.                   | رقم إقرار الضريبة على الأريا<br>70000004599       |  |
| 🗿 تصريح بصحة المعلومات                    | فاصيل السداد                                       | 🗿 معلومات إضافية                                                                                                    | 🕢 المتخص                        | فعلومات المعاملة                                  |  |
|                                           |                                                    | التخفيضات                                                                                                    | جد) للريح                       | التسويات (إن و                                    |  |
|                                           | pdf/jpg/jpgg/png/xl                                | ان یکون حجم الملف اقل من 5 میخابایت<br>مفضا الملف مع التمدید / XLSX / DOC<br>ت ( )<br>معلمانی ( )<br>معلمانی ( ) | اریک<br>2.اکتر<br>اکتر فته<br>ه | الزيادات ۞<br>التحقيضات ۞<br>إجمائي النسوية (+/-) |  |
| إلقاء حفظ >                               | _                                                  | Mx                                                                                                    |                                 | + رجوع                                            |  |

• بعد تقديم جميع التفاصيل المطلوبة للتسويات، يتعين على المكلف النقر على زر "حفظ".

 سيتم احتساب ربح أو خسارة رأس المال على أساس الفرق في قيمة التصرف والتكلفة والتسويات.
 بعد تقديم جميع التفاصيل المطلوبة على شاشة "تفاصيل الأصل"، يتعين على المكلف النقر على زر "حفظ"

 بعد النقر على زر "حفظ"، سيتم توجيه المكلف إلى شاشة ملخص "تفاصيل المعاملة" حيث ستظهر تفاصيل الأصل في جدول الملخص و يمكن للمكلف إضافة أو تعديل أو حذف الأصل الخاص به وفقًا لمتطلباته.

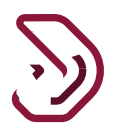

|                    | -,·                                 |                                  |         | \$               |           |                       | 9                                       | 0 | 0. |
|--------------------|-------------------------------------|----------------------------------|---------|------------------|-----------|-----------------------|-----------------------------------------|---|----|
| U   <b>G</b>   1   | tri<br>پ 5000010868 پ               | ad ar الإسم: Eng<br>الرقم الضرير | iish 🚱  |                  |           |                       | فتريبة<br>Dhareeba<br>tox portol        |   |    |
|                    |                                     |                                  | يد      | 🔒 إقرار - جدر    |           | ذرباح الرأسمالية:<br> | رقم إقرار الضريبة على ال<br>70000004599 |   |    |
| ريح بصحة المعلومات | 5 تم                                | 🚺 تفاصيل السداد                  | ā       | 3 معلومات إضافيا | خص        | 2 المل                | 1 معلومات المعاملة                      |   |    |
|                    |                                     |                                  |         |                  |           | عاملة                 | معلومات المد                            |   |    |
| اجراءات<br>ة       | صافي الأرباح/<br>الخسائر الرأسماليا | التسويات                         | التكلفة | قيمة التصرف      | العملة    | تاريخ التصرف          | نوع الأصل                               |   |    |
| × 🔊                | 32790.00                            | -40.00                           | 250.00  | 33000.00         | ريال قطري | 02/09/2020            | أصول غير مادية                          |   |    |
| 🎙 إضافة معاملات    |                                     |                                  |         |                  |           |                       |                                         |   |    |
|                    |                                     |                                  |         |                  |           |                       |                                         |   |    |
|                    |                                     |                                  |         |                  |           |                       |                                         |   |    |
|                    |                                     |                                  |         |                  |           |                       |                                         |   |    |
|                    |                                     |                                  |         |                  |           |                       |                                         |   |    |
| 1                  |                                     |                                  |         |                  |           |                       |                                         |   |    |
| استمرار ۲          | حفظ كمسودة                          | إلغاء                            |         | 369              |           |                       | • دجوع                                  |   |    |

يتعين على المكلف النقر على الزر "استمرار" بعد إضافة كافة تفاصيل الأصل.

الخطوة 4: الملخص • بعد النقر على زر "استمرار"، سيتم توجيه المكلف إلى شاشة "الملخص" حيث يمكنه تعديل وإضافة تفاصيله من خلال النقر على أيقونة "تعديل" ثم زر "التفاصيل".

• بعد مراجعة جميع التفاصيل على شاشة الملخص، يتعين على المكلف النقر على زر "استمر ار".

| U 6           | 命 <sub>5000010</sub> | سم: trad ar<br>قم الضريبي: 868 | الب<br>English الر | 6                                    |              |                                        |                   | فىرىيە<br>Dhareeba<br>tox portoi         |  |
|---------------|----------------------|--------------------------------|--------------------|--------------------------------------|--------------|----------------------------------------|-------------------|------------------------------------------|--|
|               |                      |                                |                    | ر-جديد                               | ןقرار 🕒      |                                        | نرباح الرأسمالية: | رقم إقرار الضريبة على ال<br>70000004599  |  |
| صحة المعلومات | 5 تصريح ب            | سيداد                          | لفاصيل ال          | إضافية                               | 3 معلومات إ  | ىلخص                                   | س 2               | 1 معلومات المعاملة                       |  |
|               |                      |                                | ä                  | لمستحقا                              | سمالية ا     | لأرباح الرأ                            | يبة على اا        | احتساب الضر                              |  |
| إجراءات       | الإجمالي             | جزاء تأخير<br>التقديم          | جزاء تأخير السداد  | الضريبة على<br>الأرباح<br>الرأسمالية | نسبة الضريبة | صافي الأرباح/<br>الخسائر<br>الرأسمالية | العملة            | نوع الأصل                                |  |
| 2             | 3279.00              | 0.00                           | 0.00               | 3279.00                              | 10.00        | 32790.00                               | ريال قطري         | أصول غير مادية                           |  |
|               | 3279.00              | 0.00                           | 0.00               | 3279.00                              |              | 32790.00                               | ريال قطري         | إجمالي الضريبة على<br>الأرباح الرأسمالية |  |
| ) التفاصيل    |                      |                                |                    |                                      |              | ن المنبع                               | تقطاع مر          | تسويات الاس                              |  |
|               |                      | U 0                            | -1-8-5             | 16. 22 II . I                        |              | 51.                                    | -11               | 1                                        |  |
| استمرار ۲     | حفظ كمسودة           | إلغاء                          |                    |                                      | 40%          |                                        |                   | ا اخوع                                   |  |

تقديم إقرار الضريبة على الأرباح الرأسمالية

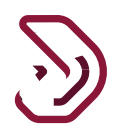

يقوم المكلف بالنقر على رابط "تفاصيل" لـ " تسويات ضريبة الاستقطاع. " في حالة ما إذا كان يريد تعديل مبلغ ضريبة الاستقطاع.

| ⊎   <b>©</b> | ିର <sub>5000010</sub> | الإسم: trad ar<br>الرقم الضريبي: 0868 | 🛞   English (  | 9                                     |              |                                         |                | مريبة<br>Dhareeba<br>tex portei          |  |
|--------------|-----------------------|---------------------------------------|----------------|---------------------------------------|--------------|-----------------------------------------|----------------|------------------------------------------|--|
| إجراءات      | الإجعالي              | جزاء تأخير<br>اد التقديم              | جزاء تأخير الس | ، سطريبه على<br>الأرباح<br>الرأسمالية | نسبة الضريبة | للحسي الرباع ،<br>الخسائر<br>الرأسمالية | العملة         | نوع الأصل                                |  |
| 2            | 3279.00               | 0.00                                  | 0.00           | 3279.00                               | 10.00        | 32790.00                                | ريال قطري      | أصول غير مادية                           |  |
|              | 3279.00               | 0.00                                  | 0.00           | 3279.00                               |              | 32790.00                                | ريال قطري      | إجمالي الضريبة على<br>الأرباح الرأسمالية |  |
| التفاصيل     |                       |                                       |                |                                       |              | ن المنبع                                | تقطاع مر       | تسويات الاس                              |  |
| -            | إجراءات               | الإجمالي                              | من المنبع      | مبلغ الاستقطاع                        |              | ىملة                                    | المنبع الع     | رقم شهادة الاستقطاع من ا                 |  |
|              |                       |                                       |                | د بیانات                              | لا توج       |                                         |                |                                          |  |
|              |                       | 0.00                                  |                | 0.00                                  |              | ل قطري                                  | طاع من<br>ریاا | إجمالي تسويات الاستقد<br>المنبع          |  |
|              |                       |                                       |                |                                       | تحقة         | لية المس                                | ة الرأسما      | صافي الضريبا                             |  |
|              |                       | 3279.00                               |                |                                       |              | يال قطري                                | مستحقة ر       | صافي الضريبة الرأسمالية ال               |  |
| استمرار ۲    | فظ كمسودة             | إلغاء د                               |                |                                       | 40%          |                                         |                | ا دجوع                                   |  |

## الخطوة 5: معلومات إضافية

بعد النقر على زر "استمرار"، سيتم توجيه المكلف إلى شاشة "معلومات إضافية" حيث يمكنه تقديم ملاحظات إضافية وإرفاق الملفات في حال رغب بذلك، ومن ثم النقر على زر "استمرار".

| ①   □ ි ි 5000010868 4 | rad ar الإسم: English 🛞 الرقم الضريع |                  |                   | فريبة<br>Dhareeba<br>tox portol                               |  |
|------------------------|--------------------------------------|------------------|-------------------|---------------------------------------------------------------|--|
|                        |                                      | 📄 إقرار - جديد   | ذرباح الرأسمالية: | رقم إقرار الضريبة على ال<br>70000004599                       |  |
| 5 تصريح بصحة المعلومات | فاصيل السداد 🚺                       | 3 معلومات إضافية | 2 الملخص          | 1 معلومات المعاملة                                            |  |
|                        |                                      |                  | فیة<br>اِن وجدا 🕲 | معلومات إضا<br>يرجى إرفاق الوثائق الداعمة (<br>ملاحظات إضافية |  |
| حفظ كمسودة             | إلغاء                                | 60%              |                   | ۰ اخفع                                                        |  |

تقديم إقرار الضريبة على الأرباح الرأسمالية

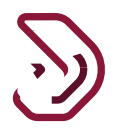

الخطوة 6: تفاصيل السداد

بعد النُقر على زر "استمرار"، إذا كان المكلف مسؤولاً عن سداد أي مبلغ للضريبة، فسيتم توجيهه إلى شاشة "تفاصيل الدفع" وإلا سيتم توجيهه إلى شاشة الإقرار في حالة عدم مسؤوليته في سداد أي مبلغ.

عندما يكون المكلف مسؤول عن سداد مبلغ للضريبة على الأرباح الرأسمالية

| 心 昭   命 5000010868          | الإسم: trad ar<br>الرقم الضريبي: ( | English 🚱 |                      |                                             | فتريبة<br>Dhareeba<br>tox portal                  |  |
|-----------------------------|------------------------------------|-----------|----------------------|---------------------------------------------|---------------------------------------------------|--|
|                             |                                    |           | 📄 إقرار - جديد       | رباح الرأسمالية:                            | رقم إقرار الضريبة على الأر<br>70000004599         |  |
| 5 تصريح بصحة المعلومات      | تفاصيل السداد                      | 4         | معلومات إضافية       | 2 الملخص                                    | ٵ معلومات المعاملة                                |  |
|                             |                                    |           | بمالية المبينة أدناه | <b>د</b><br>يبة الإلزامية على الأرباح الرأس | <b>تفاصيل السدا</b><br>للمتابعة، يجب أن تسدد الضر |  |
|                             | حالة السداد                        | العملة    | المبلغ               |                                             | تفاصيل السداد                                     |  |
| 🔤 سداد                      | ، فيد الانتظار                     | ريال قطري | 5400.00              | ىستحقة                                      | صافي الضريبة الرأسمالية اله                       |  |
|                             |                                    |           |                      |                                             |                                                   |  |
|                             |                                    |           |                      |                                             |                                                   |  |
|                             |                                    |           |                      |                                             |                                                   |  |
| <br>                        |                                    |           |                      |                                             |                                                   |  |
| حفظ كمسودة <b>استمرار ∙</b> | إلغاء                              | 80%       |                      |                                             | ♦ اخفع                                            |  |

بعد النقر على زر "سداد"، سيتم توجيه المكلف إلى شاشة "بوابة السداد" حيث يمكنه اختيار أي من طرق الدفع لإجراء السداد.

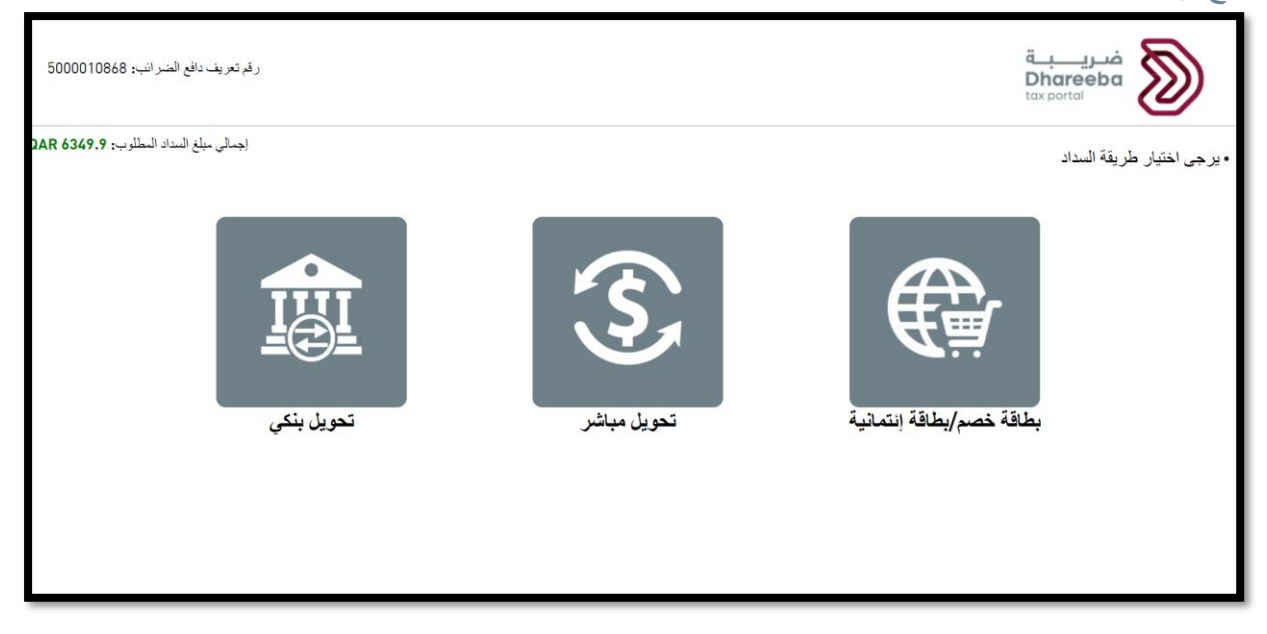

تقديم إقرار الضريبة على الأرباح الرأسمالية

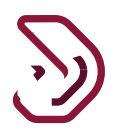

بعد إجراء السداد بنجاح، سيتم إعادة المكلف إلى شاشة "تفاصيل الدفع" حيث ستظهر حالة السداد الخاصة به على أنها " تمت بنجاح". ومن ثم يقوم بالنقر على "إستمر ار "

|                        | rad ar الإسم:<br>الرقم الضريبي | English 🚱 |                      |                                             | فـريــــة<br>Dhareeba<br>tox.portoi                 |  |
|------------------------|--------------------------------|-----------|----------------------|---------------------------------------------|-----------------------------------------------------|--|
|                        |                                |           | 🔓 اقرار - جدید       | ياح الرأسمالية:                             | رقم إقرار الضريبة على الأر<br>70000004599           |  |
| 5 تصريح بصحة المعلومات | تفاصيل السداد                  | 4         | علومات إضافية        | 2 الملخص                                    | 1 معلومات المعاملة                                  |  |
|                        |                                |           | بمالية المبينة أدناه | <b>د</b><br>يبة الإلزامية على الأرباح الرأس | <b>تفاصيل الىىىدا</b><br>للمتابعة، يجب أن تسدد الضر |  |
|                        | حالة السداد                    | العملة    | المبلغ               |                                             | تفاصيل السداد                                       |  |
|                        | تمت بنجاح                      | ريال قطري | 6349.90              | سنحقة                                       | صافي الضريبة الرأسمالية الم                         |  |
|                        |                                |           |                      |                                             |                                                     |  |
|                        |                                |           |                      |                                             |                                                     |  |
|                        |                                |           |                      |                                             |                                                     |  |
|                        |                                |           |                      |                                             |                                                     |  |
| استمرار ◄              |                                | 90%       |                      |                                             | ۲ ادده                                              |  |

## الخطوة 7: تصريح بصحة المعلومات

بعد النقر على زر "استمرار" ، سيتم توجيه المكلف إلى شاشة "التصريح بصحة المعلومات".

يجب على المكلف قراءة جميع الشروط والأحكام بالنقر على رابط "الشروط والأحكام" ثم يجب عليه النقر على زر "أوافق" لتحديد خانة الاختيار الأول ثم يتعين عليه بعد ذلك تحديد خانة الاختيار الأخير لتقديم طلبه لإقرار ضريبة الأرباح الرأسمالية.

| 也   昭   命 socootoese 、 | d ar الإسم: d ar الإسم: d ar الرقم الضرير | lish 🚱           |                        | مربع Bhareeba<br>tox portoi                                      |  |
|------------------------|-------------------------------------------|------------------|------------------------|------------------------------------------------------------------|--|
|                        |                                           | 💼 إقرار - جديد   | اح الرأسمالية:         | رقم إقرار الضريبة على الأرب<br>70000004599                       |  |
| مريح بصحة المعلومات    | فاصيل السداد 4                            | 3 معلومات إضافية | 2 الملخص               | 1) معلومات المعاملة                                              |  |
|                        |                                           |                  | لمعلومات               | تصريح بصحة اا                                                    |  |
| ىتارىخ                 |                                           | المسمى الوظيفي   | الاسم الأخير           | الاسم الأول                                                      |  |
| 03/09/2020             |                                           | المكلف           | محمد                   | صخر                                                              |  |
|                        |                                           | رقم الهاتف       |                        | عنوان البريد الإلكتروني                                          |  |
|                        | + 974                                     | 55646913         |                        | sparshtyagi2010@gmail.com                                        |  |
|                        |                                           | حيدة             | معنا النموذج حقيقية وص | أوافق على <sup>طر</sup> ر فر الأخلام<br>أقر بأن المعلومات المقدر |  |
|                        | (100%                                     |                  |                        | ۰ رڊوع                                                           |  |

تقديم إقرار الضريبة على الأرباح الرأسمالية

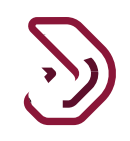

## الشروط والأحكام:

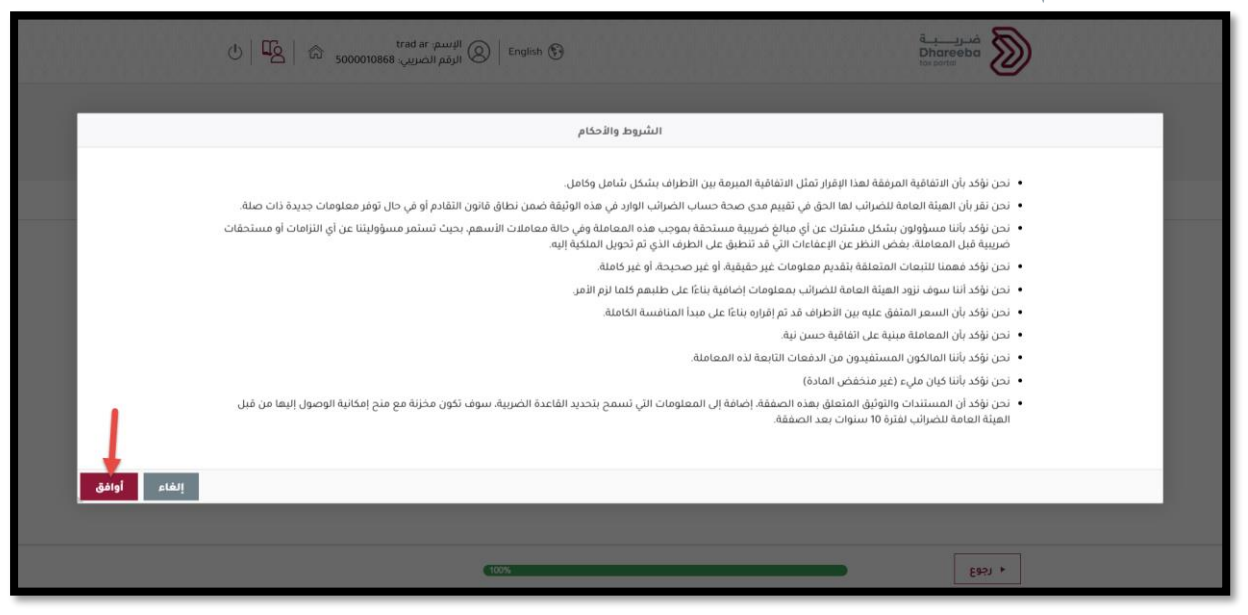

## يجب على المكلف تحديد خانة الاختيار الأخيرة لتفعيل زر "تقديم".

| trad<br>بير. 188 ( 188 - 1890) المح | ar الإسم:<br>الرقم الض |                        | فريبة<br>Dhareeba<br>tox portoi                                                               |  |
|-------------------------------------|------------------------|------------------------|-----------------------------------------------------------------------------------------------|--|
|                                     | يد                     | الية: 🔒 إقرار - جد     | رقم إقرار الضريبة على الأرباح الرأسم<br>70000004599                                           |  |
| 5 تصريح بصحة المعلومات              | ة 🚺 تفاصيل السداد      | الملخص 🚯 معلومات إضافي | 1 معلومات المعاملة                                                                            |  |
|                                     |                        | ومات                   | تصريح بصحة المعلر                                                                             |  |
| التاريخ                             | مسمى الوظيفي           | الاسم الأخير ال        | الاسم الأول                                                                                   |  |
| 03/09/2020                          | المكلف                 | محمد                   | صخر                                                                                           |  |
|                                     | قم الهاتف              | J                      | عنوان البريد الإلكتروني                                                                       |  |
|                                     | + 974 55646913         |                        | sparshtyagi2010@gmail.com                                                                     |  |
|                                     |                        | النموذج حقيقية وصحيحة  | أوافق على القررة رائحتم<br>أقربان المعلومات المقدمة في هذا<br>أقربان المعلومات المقدمة في هذا |  |
| تقديم ≻                             | (100%                  |                        | ۲ رجوع                                                                                        |  |

تقديم إقرار الضريبة على الأرباح الرأسمالية

| A product of the state of the state of th | على الأرباح الرأسمالية". | نىرىية ء                           | لملب "إقرار الم | "تقديم" لتقديم م            | ب النقر على زر                                 | ب على المكلف |
|----------------------------------------------------------------------------------------------------|--------------------------|------------------------------------|-----------------|-----------------------------|------------------------------------------------|--------------|
| المال المالية المالية الم<br>المالية المالية المالي<br>مالي ماليمالية مالية مالية مالية مالية مالية مالية              | ර්   4 යි 500001086      | لايسم: trad ar<br>الرقم الضريبي: 8 | ) English 🚱     |                             | فر <u>ب</u> ة<br>Dhareeba<br>tox portol        |              |
|                                                                                                    |                          |                                    | 📄 إقرار - جديد  | رأسمالية:                   | رقم إقرار الضريبة على الأرباح ا<br>70000004599 |              |
| تصريح بصحة المعلومات         السم الأول         السم الأول         السم القرار           أسم الأول         أسم القرار         أسم القرار         أسم القرار           أصر         أحمد         ألم المالة         أول المالة           أول المريد الإلكتروني         محمد         أمم المالة           أول المريد الإلكتروني         أول المالة         أول المالة           أول المريد الإلكتروني         أول المالة         أول المالة           أول المراد إداريد         أول المالة         أول المالة           أول الموال المولومات المقدمة في مذا النموذح حقيقية وصحيحة         أول المالة           أول الموال المولومات المقدمة في مذا النموذح حقيقية وصحيحة         أول المالة                                                                                                    | 3 تصريح بصحة المعلومات   | تفاصيل السداد                      | معلومات إضافية  | 2 الملخص                    | معلومات المعاملة                               |              |
| الاسم الأول       السم الأول       السم الأول       المسم الولي       الترايخ         مخر       محمر       محمر </td <td></td> <td></td> <td></td> <td>علومات</td> <td>تصريح بصحة الم</td> <td></td>                                                                                                    |                          |                                    |                 | علومات                      | تصريح بصحة الم                                 |              |
| مخر       محمد       المكف         عنوان البريد الوكثروني       رقم المالف         عنوان البريد الوكثروني       رقم المالف         sparshtyag/2010@gmail.com       8974         أوافق على شريذ رابلكتم       أوافق على شريذ رابلكتم         أوافق على شريذ رابلكتم       أوافق على شريذ رابلكتم         أوافق على شريذ رابلكتم       أوافق على شريذ رابلكتم         أوافق على شريذ رابلكتم       أوافق على شريذ رابلكتم         أوافق على شريذ رابلكتم       أوافق على شريذ رابلكتم         أوافق على شريذ رابلكتم       أوافق على شريذ رابلكتم         أوافق على شريذ رابلكتم       أوافق على شريذ رابلكتم         أوافق على شريذ رابلكتم       أوافق على شريد رابلكتم         أوافق على شريذ رابلكتم       أوافق على شريد رابلكتم         أوافق على شريد رابلكتم       أوافق على أوافق على أوافق على أوافق على أوافق على أوافق على أوافق على أوافق على أوافق على أوافق على أوافق على أوافق على أوافق على أوافق على أوافق على أوافق على أوافق إلى أوافق على أوافق إلى أوافق إلى أوافق على أوافق إلى أوافق إلى أوافق                                                                                                    |                          | التاريخ                            | المسمى الوظيفي  | الاسم الأخير                | الاسم الأول                                    |              |
| عنوان البريد الالكثري<br>sparshtyagi2010@gmail.com<br>أوافق على تشررة رابلحتم<br>أوافق على تشررة رابلحتم<br>أور بأن المعلومات المقدمة في هذا النموذح حقيقية وصحيحة                                                                                                    | 03/09/2                  | 020                                | المكلف          | محمد                        | صخر                                            |              |
| <ul> <li>• 974 \$5646913</li> <li>• 974 \$56646913</li> <li>• أوافق على نثيرية رائحتم</li> <li>• أوافق على نثيرية رائحتم</li> <li>• أقربان المعلومات المقدمة في هذا النموذج حقيقية وصحيحة</li> </ul>                                                                                                    |                          |                                    | رقم الهاتف      |                             | عنوان البريد الإلكتروني                        |              |
| ◄ أوافق على خثررة رائحتم أقر بأن المعلومات المقدمة في هذا النموذج حقيقية وصحيحة                                                                                                    |                          | + 974                              | 55646913        |                             | sparshtyagi2010@gmail.com                      |              |
| ✔  قر بأن المعلومات المقدمة في هذا الثموذج حقيقية وصحيحة                                                                                                    |                          |                                    |                 |                             | 🗸 أوافق على الشروط والأحكم                     |              |
|                                                                                                    |                          |                                    |                 | ي هذا النموذج حقيقية وصحيحة | 🔽 أقر بأن المعلومات المقدمة ف                  |              |
|                                                                                                    |                          |                                    |                 |                             |                                                |              |
|                                                                                                    |                          |                                    |                 |                             |                                                |              |
| < رجوع (100%) المعالية المعالية                                                                                                    | تقديم >                  |                                    | 100%            |                             | ا رجوع                                         |              |

الخطوة 8: رسالة تأكيد الإستلام بعد النقر على زر "تقديم"، تظهر للمكلف شاشة رسالة التنويه.

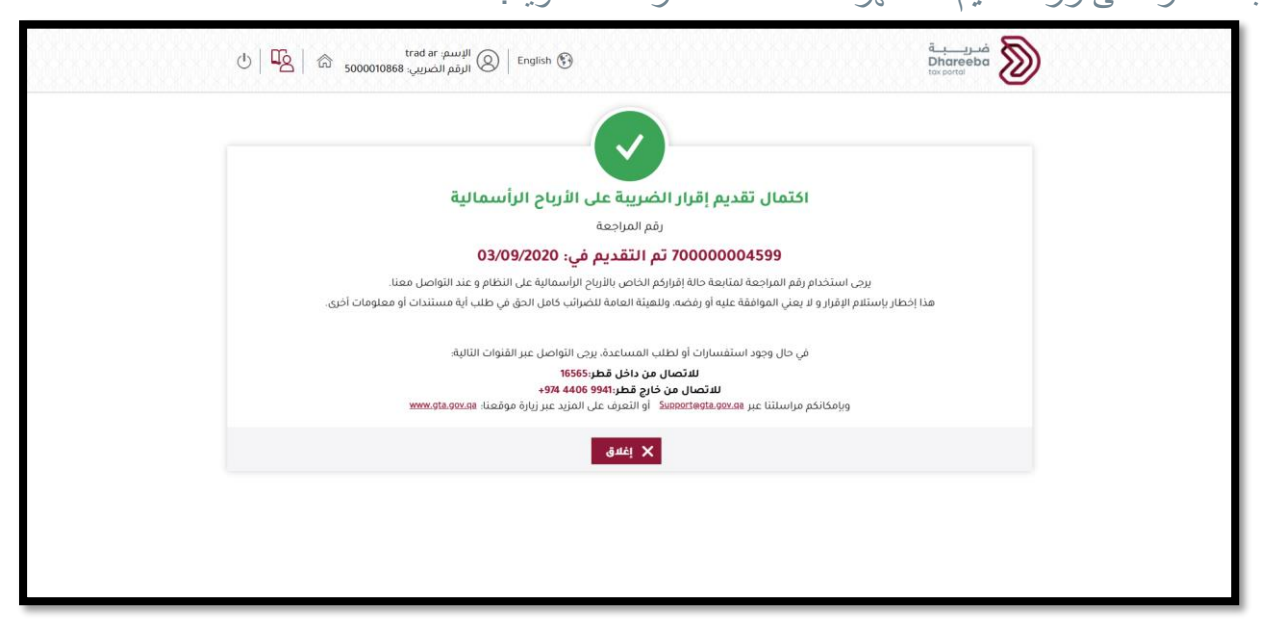

تقديم إقرار الضريبة على الأرباح الرأسمالية

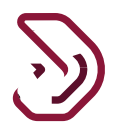

## 3 إخطارات إقرار الضريبة على الأرباح الرأسمالية

3.1 إخطار الضريبة على الأرباح الرأسمالية
 بعد تقديم الطلب، يستلم المكلف الإخطارات على شكل بريد إلكتروني، ورسالة نصية قصيرة، وملف على شكل PDF.
 إخطار إستلام إقرار الضريبة على الأرباح الرأسمالية

أخطار بفاتورة الضريبة على الأرباح الرأسمالية

**3.2 كيفية الوصول إلى الإخطارات من بوابة المكلف** يتعين على المكلف النقر على زر "عرض" في لوحة "إ**خطاراتي**" من قائمة "الشاشة الرئيسية".

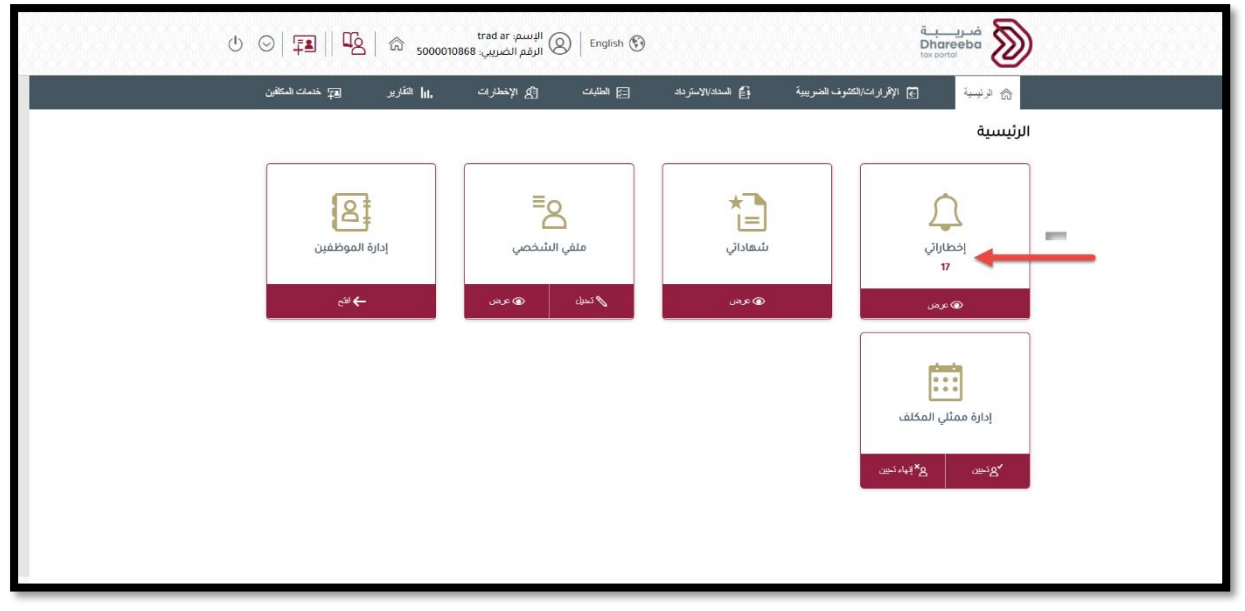

تقديم إقرار الضريبة على الأرباح الرأسمالية

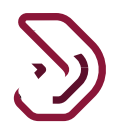

يتم توجيه المكلف إلى شاشة "إ**خطاراتي**" حيث يجب عليه النقر على زر "تنزيل" الموجود على الرقم المرجعي الخاص به، للحصول على ملف PDF للإخطار المطلوب

| Label 1         Tax Warehouse         Tax Warehouse         Autority         Label 1         Label 1 </th <th>*</th> <th>معلوماني</th> <th>الضريبة الإنتقانية</th> <th>مستودع ضريبي</th> <th><br/>التعديل</th> <th>300000000000000</th> <th>19/08/2020</th>                                                                                                    | *        | معلوماني   | الضريبة الإنتقانية                | مستودع ضريبي                                            | <br>التعديل                       | 300000000000000 | 19/08/2020 |
|----------------------------------------------------------------------------------------------------|----------|------------|-----------------------------------|---------------------------------------------------------|-----------------------------------|-----------------|------------|
| 1000000000       1000000000       1000000000       1000000000       1000000000       1000000000       1000000000       1000000000       1000000000       1000000000       1000000000       1000000000       1000000000       1000000000       1000000000       1000000000       1000000000       1000000000       1000000000       1000000000       10000000000       10000000000       10000000000       10000000000       10000000000       10000000000       10000000000       10000000000       10000000000       10000000000       10000000000       10000000000       10000000000000000       1000000000000000000000000000000000000                                                                                                    | Ŧ        | معلوماتي   | الضريبة الإنتقائية                | ترخيص المستودع<br>الضريبي                               | Tax Warehouse                     | 30000000080     | 19/08/2020 |
| الارك         معلوماتي         معلوماتي         الموضوع إنسار استثاني         المزيرية الإنتقائية         معلوماتي         المريمية           19/08/2020         مستودع إلضرائي         مستودع إلضرائي         الموضوع إنسار استثلني         المريمية الإنتقائية         معلوماتي         المريمية           19/08/2020         مستودع إلضرائي         الموضوع إنسار الستلامي         المريمية الإنتقائية         معلوماتي         المريمية           19/08/2020         معلوماتي         المصريفي         المريمية الإنتقائية         معلوماتي         المريمية           19/08/2020         مستودع الضرائي         المصريفي         المصريفي         المريمية الإنتقائية         معلوماتي         المحرية           19/08/2020         مستودع الضرائي         المصريفي         المصريفي         المصريفي         المحريفي         المحريفي         ال                                                                                                    | Ŧ        | معلوماتي   | الضريبة الإنتقائية                | إشعار استلام طلب<br>تعديل بيانات مستودع<br>ضريبي        | مستودع الضرائب -<br>التعديل       | 30000000081     | 19/08/2020 |
| الموضوع إنشمار أستلام         مستودع الضرائب         الموضوع إنشمار أستلام         معلومات م         معلومات م           1008/2020         التعديل         المصريف         المصريف         المصريف         معلومات م         معلومات م           1008/2020         10000000000         المصريف         المصريف         المصريف         معلومات م         معلومات م           1008/2020         10000000000         المصريف مالستودع الصريفة الإنتقائية م         معلومات م         معلومات م         معلومات م           1008/2020         مستودع الصريف الإنتقائية م         الملفة على المرابية الإنتقائية م         معلومات م         معلومات م           10000000000         المعلية بعدل الصمان م         الملفة الرئيس / الملفة         معلومات م         معلومات م           10000000000         المعلة الرئيس / الملفة         معلومات م         معلومات م         معلومات م           10000000000         المعلومات م         الملمالية على الرئيس / الملفة         معلومات م         معلومات م           10000000000         إلمالمسالية على الرئيس المعلية المالي الملية مي الرئيس المعلية مي الرئيس المعلية المالي الملية معلومات م         معلومات م         معلومات م           10000000000         إلمالمسالية على الرئيس المسالية المالي معلية مي المالي المعلية مي المالي الملسلية مي المالي محلية مي المالي م         معلومات م         محلومات م                                                                                                    | <u>+</u> | معلوماتي   | الضريبة الإنتقائية                | رفض طلب تعديل بيانات<br>مستودع ضريبي                    | مستودع الضرائب -<br>التعديل       | 30000000081     | 19/08/2020 |
| العامين المستورع المراتين         المربي الانتقائية         معلوماتي         معلوماتي           العامين المربي المراتين         المربي الانتقائية         معلوماتي         معلوماتي           العامين المربي المراتين         المربي الارتقائية         معلوماتي         معلوماتي           العامين المربي المربي المربي المربي المربي المربي المربي المربي المربي         معلوماتي         معلوماتي           المحمل المربي المربي المربي         المدم المربي المربي الملك         معلوماتي           المحمل المربي المربي الملك         المدم البري المربي الملك         معلوماتي           المحمل المربي الملك         المدم البري المربي الملك         معلوماتي           المحمل البري البري البري البري المدالي         المدم البري البري المدالي         معلوماتي           المحمل البري البري الببري البري البلبي البري البلي البري البلبي البري ال | Ŧ        | معلوماتي   | الضريبة الإنتقائية                | الموضوع: إشعار أستلام<br>طلب تعديل الضمان<br>المصرفي    | مستودع الضرائب -<br>التعديل       | 30000000081     | 19/08/2020 |
| المركم         مستودع الحراثي         المحرفي         المحرفي         الحرية         معلوماني         معلوماني           19/08/2020         التعديل         التعديل         التعديل         التعديل         معلوماني         معلوماني         معلوماني           19/08/2020         تـالملفة الرئيسي/الملف         تاييد استلم تصريح         تاييد استلم تصريح         تاييد استلم تصريح         معلوماني         معلوماني         معلوماني           19/08/2020         تـالملفة الرئيسي/الملف         المحلي         المعال المرسيح         المعال المرسيح         معلوماني         معلوماني                                                                                                    | Ŧ        | معلوماتي   | الضريبة الإنتقائية                | ترخيص المستودع<br>الضريبي                               | Tax Warehouse                     | 30000000081     | 19/08/2020 |
| لعال       الملفة الرئيسير/الملفة       ألملفة الرئيسير/الملفة       معلوماني         المحلي       المحلي       المحلي       المحلي         المحلي       المحلي       المحلي       المحلي         المحلي       المحلي       المحلي       المحلي         المحلي       المحلي       المحلي       المحلي         المحلي       المحلي       المحلي       المحلي         المحلي       المحلي       المحلي       المحلي         المحلي       المحلي       المحلي       المحلي         المحلي       المحلي       المحلي       المحلي         المعالية       الرامينية على الزراع       الرامينية على الزراع         المعالية       المحلي       المحلي       المحلي         المعالية       الرامينية على الزراع       المحلية على الزراع         المعالية       المحلية على الزراع       معلوماتي         المعالية       الرامينية على الزراع       معلوماتي         المعالية       المعالية       الرامينية على الزراع         المعالية       الرامينية على الزراع       معلوماتي         المعالية       المعالية       المعالية         المعالية       الرامية على الزراع       المعالية         المعالية       المعالية       المعالية                                                                                                    | *        | فعلوماتي   | الضريبة الإنتقائية                | الموضوع: الموافقة على<br>طلب تعديل الضمان<br>المصرفي    | مستودع الضرائب -<br>التعديل       | 30000000081     | 19/08/2020 |
| مال المربية على أرائح         أشعار المربية على أنتج         أشعار المربية على أنتج         معلوماتي         ل           رأسمالية         أرسمالية         أرسمالية         أرسمالية         أرسمالية         معلوماتي         ل           رأسمالية         أرسمالية         أرسمالية         أرسمالية         أرسمالية         أرسمالية         أرسمالية           رأسمالية         أرسمالية         أرسمالية         أرسمالية         أرسمالية         أرسمالية           رأسمالية         أرسمالية         أرسمالية         أرسمالية         أرسمالية         أرسمالية                                                                                                    | <u>*</u> | معلوماتي   | الملف الرئيسي / الملف<br>المحلي   | تأكيد استلام تصريح<br>الملف الرئيسي/الملف<br>المحلي     | ت.الملف الرئيسي/الملف<br>المحلي   | 70000000073     | 09/07/2020 |
| اقرار ضربية على أرباح تأكيد استلام إفرار الضربية على أرباح تأكيد استلام إفرار الضربية على الزباح معلوماتي المربعة على الزباح معلوماتي معلوماتي معلوماتي معلوماتي السمالية الراسمالية المسمالية الم                                                                                                    | Ŧ        | معلوماتي   | الضريبة على الأرباح<br>الرأسمالية | أشعار الضريبة على<br>الأرباح الرأسمالية                 | إقرار ضريبة على أرباح<br>رأسمالية | 70000004599     | 02/09/2020 |
|                                                                                                    | ± 🗲      | معلوماتي 🛑 | الضريبة على الأرباح<br>الرأسمالية | تأكيد استلام إقرار<br>الضريبة على الأرباح<br>الدأسمالية | إقرار ضريبة على أرباح<br>رأسمالية | 70000004599     | 03/09/2020 |

فاتورة الضريبة على الأرباح الرأسمالية لن يتم إنشاء فاتورة ضريبة الأرباح الرأسمالية إلا إذا كان المكلف عليه إلتزام سداد لأي مبلغ.

- نهاية الدليل -

تقديم إقرار الضريبة على الأرباح الرأسمالية